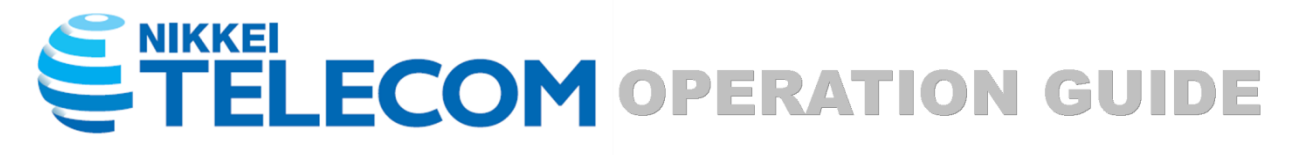

# (Nikkei Contents Version)

Nikkei Telecom is one of the largest business database services in Japan. You can access Nikkei newspapers, magazines and other essential business information with powerful search functions. Nikkei Telecom has been serving a great number of businesses and enterprising customers worldwide since 1984. Our service has already been endorsed by many universities and libraries as an essential E-resource.

|   | Table of contents     |    |
|---|-----------------------|----|
|   | Basic Information     |    |
| 1 | Menu Summary          | 2  |
| 2 | Useful Functions      | 3  |
|   | Search                |    |
| 3 | Archive Search        | 6  |
| 4 | Company Search        | 14 |
| 5 | Personnel Information | 18 |
| 6 | Newsflash             | 20 |
| 7 | Today's Paper         | 21 |
| 8 | Data & Ranking        | 22 |
| 9 | English Menu          | 25 |

This manual deals with the use of Nikkei Contents Version (Site Licence Plan). For Full Contents Version (Standard Plan) please ask for details.

| 間デザインに切り着え<br>ミロ経テレコン                                        | 3 日 ① 日 ¥ ⑦<br>クリッピング 凝体を探す お服い合わせ 料金確認 ヘルプ                                                                                                 |
|--------------------------------------------------------------|----------------------------------------------------------------------------------------------------|
| メインコンテンツ         ー           ① ホーム         Q. 記事検索         + | : 合 ホーム ・ ・ ・ ・ ・ ・ ・ ・ ・ ・ ・ ・ ・ ・ ・ ・ ・ ・ ・                                                                                               |
| 服 企業検索 +     公 人事検索 +                                        | コンテンツを編集                                                                                                    |
| ニュース・最新情報 -  ● ニュース +                                        | グップルスタートアップ<br>企業情報         注目記事ランキング           所在地、事実内容でペンチャー企業を<br>リリーチできます         パンコンニーザーからの開覧が多かさ、<br>2012年をジンキング表示         パワークシンチング |
| 回 きょうの新聞 +                                                   | おすすめ<br>【毎週更新】記事アクセスランキング! 人事異動情報をメールで受信                                                                                                    |
| データ&ランキング + 専門情報 +                                           |                                                                                                    |
| テーマフォルダ +                                                    | 調査・ランキング       ビジネスに限速する注目記事を生的                                                                                                    |
|                                                              | 企業のプロフィール         企業の財務状況           営業活動や企業概要の取得に         取引先の状況把確に                                                                         |
|                                                              | 人事突動や組織改編<br>いち早く異動信報をチェック 人物情報 経歴を把握して営業活動を有利に                                                                                             |
| Menu (メニュー)<br>se one of the items fre<br>ンコンテンツ             | om the list to start your search.                                                                                                    |
|                                                              | <ul> <li>ホーム (Home)</li> <li>記事検索 (Archive Search)</li> </ul>                                                                               |
|                                                              | 企業検索 (Company Information)                                                                                                    |

ニュース・最新情報

● ニュース (News) ■ きょうの新聞 (Today's Newspaper)

\_\_\_\_\_ Asia アジア経済ニュース (Asia Economic News)

データ & ランキング

Rank Rank IIII 調査&ランキング (Data and Ranking) Marro マクロ経済統計 (Macroeconomic Statis Area 地域経済・都市データ (Local Econor

- マクロ経済統計 (Macroeconomic Statistics)
- 地域経済・都市データ (Local Economies ・ Japanese Cities Database)
- POS POSランキング(Nikkei POS info・Product Ranking)

### 専門情報

- EN English Menu
- 法務・知的アーカイブ (Legal & Intellectual Property Archive)  $\Diamond$

# 2 Topic(テーマフォルダ)

Choose a topic from the list to view the articles without conducting your own keyword search. (These topics records the keywords used by the experienced experts.)

## ③ Support Tool (サポートツール)

] クリッピング (Clipping)

Saving articles, searches, etc.

) 媒体を探す (Search media)

Find the media specific to your needs by single keyword search (e.g. 決算).

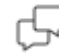

お問い合わせ(Enquiry)

Send your inquiries via this link or direct them to telecom21@eur.nikkei.com if you are in EMEA.

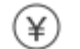

料金確認 (Usage check)

View your usage per months (up to latest 3 months) via ご利用状況 (Usage Details).

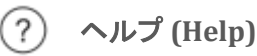

Supporting documents and links for users.

- マニュアル (Manual): Detailed reference
- FAQ: Answers to frequently asked questions
- 操作ガイド(Operation Guide): Full operation guide
- サポートブログ(Support Blog): Ideas how Telecom can be used.

**Note:** While this online user's guide is provided in Japanese only and may contain sources that are not included in Nikkei Contents Version, it can be used as general reference.

#### **Multitasking with Tab Display**

It enables users to open multiple menus (e.g. Nikkei News Flash, Article Archive Search, etc.) and run concurrently with tab display.

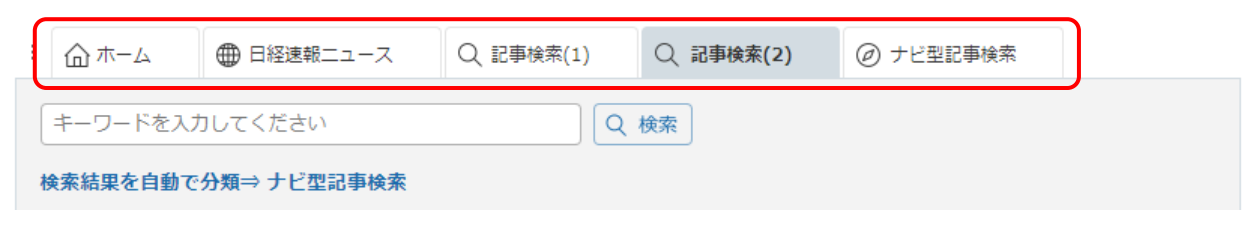

#### Keyword Box

| ☆ ホーム  |        |       |     |        |   |
|--------|--------|-------|-----|--------|---|
| まとめて検索 | キーワードを | 入力してく | ださい |        | Q |
| G      | ∕新聞・雑誌 | ✔ 企業  | ✓人物 | ✓ 人事異動 |   |

Users can search the entire database in the HOME tab by entering keywords and the search results are displayed in a separate tab. The search results are provided as "Headline" and charged as your usage fee. Please see our latest price list at: <u>http://t21.nikkei.co.jp/public/contents/charge/pricelist.html</u>

Results are categorised into data types:

- 新聞·雑誌 (News / Newspapers / Magazines)
- 企業情報 (Company Information)
- 人物情報 (Personnel Information)
- 人事異動情報 (Personnel Change Information)

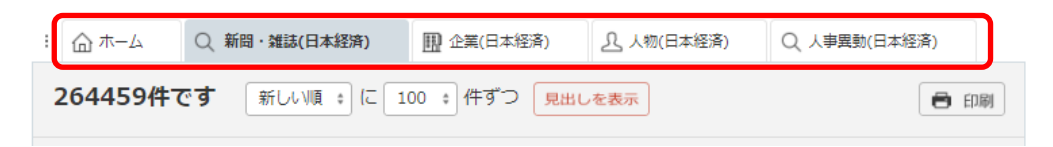

#### Access Denied

| すでに同       | じユーザーIDでログインしています。ホームページへ戻りログインしなおしてください。     |
|------------|-----------------------------------------------|
| そ日経ナレコン    | フリッピング 第単元年下 お取べ合わせ 単金相匹 ヘルパブ 設定 m22043009 さん |
| メインコンテンツ - | A# 🙆 i                                        |
| ☆ ホーム      | 「まとめて検索 キーワードを入力してください Q                      |
| Q, 記事検索 -  | ● HR·2012 ● 企業 ● 人物 ● 人称用的                    |

The above error message will appear on the screen when the number of simultaneous users exceeds the licensed limit. This means other user(s) within your institution are logged in and using Nikkei Telecom at the same time. If this occurs often, please contact your E-resource administrator so that your institution can consider increasing the number of simultaneous users.

## **Logging Out**

Please make sure to log out by clicking on 'Logout' button on the top right corner of the screen when you complete your search and exit to avoid crowding out the users.

If you close the browser while logged in, you will be logged out automatically after 30 minutes.

| ロッサインCUIDMR<br>ミロ経テレコン |         | クリッピング 単     | () (P<br>#2#1 5%/600      | ¥<br>¥±₩S | ()<br>~1.7 |        |
|------------------------|---------|--------------|---------------------------|-----------|------------|--------|
| メインコンテンツ -             | i @ ≉−⊾ |              |                           |           |            | Logout |
|                        | िइस्ट   | こめて検索 📫      | ーワードを入力して、                | (ださい      |            | ٩      |
| Q. 記事検索 —              |         | <b>~</b> 979 | ₩•加誌 <mark>&gt;</mark> 企業 | ☑人物       | ✓人事異動      |        |

# Archive Search

Full text Archive Search from Nikkei Newspapers, Newsflash, Press Release, Research  $\cdot$  Statistics  $\cdot$  Marketing database.

|   | メインコンテンツ                                                             | -   | : @ ホーム Q 記事検索 (2)                                                                                                    | 5                                                                                                  |
|---|----------------------------------------------------------------------|-----|----------------------------------------------------------------------------------------------------|----------------------------------------------------------------------------------------------------|
|   | ☆ ホーム                                                                |     | キーワードを入力してください 🔇 🖸                                                                                                    | (検索)                                                                                               |
| 1 | <ul> <li>Q. 記事検索</li> <li>&gt; 記事検索</li> <li>&gt; ナビ型記事検索</li> </ul> | _   | 分類から選ぶ                                                                                                    | 技術 社会 第界 地城 記事種別                                                                                   |
|   | <ul> <li></li></ul>                                                  | +++ | 検索条件<br>+ 詳細<br>テスト設定<br>マ<br>現在の検索条件                                                                                                    | を保存 特定の記事を除く                                                                                       |
|   | ニュース・最新情報                                                            | +   | 期期 1カ月 3カ月 6カ月 1年                                                                                                    | 全期間 • 20180511 ~ 最新 節                                                                              |
|   | データ&ランキング                                                            | +   | <ul> <li>         ・・・・・・・・・・・・・・・・・・・・・・・・・・・・・</li></ul>                                                                                                    | すべて展開 折りたたむ                                                                                        |
|   | 専門情報                                                                 | +   | - ■ 新聞                                                                                                    | - □ 調査・統計・マーケティング                                                                                  |
|   | テーマフォルダ                                                              | +   | - 🔳 日経各紙                                                                                                    | <ul> <li>一 統計情報</li> </ul>                                                                         |
|   |                                                                      |     | <ul> <li>□ 日本経済新聞朝刊</li> <li>□ 日本経済新聞タ刊</li> <li>✓ 日経産業新聞</li> <li>□ 日経 M J (流通新聞)</li> <li>□ 日経金融新聞(※)</li> <li>✓ 日経地方経済面</li> <li>□ 日経ブラスワン</li> <li>□ 日経マガジン(※)</li> <li>- ニュース</li> <li>□ 三ュース</li> <li>□ 三ュース</li> <li>□ 日経速報ニュース</li> <li>□ 日経速報ニュース</li> <li>□ 日経速報ニュースアーカイブ</li> <li>□ 日経WHO'S WHO人事異動情報</li> <li>① ごレスリリース</li> <li>①</li> </ul> | 日経NEEDS統計データ       ①         マーケティング情報       日経POS情報・売れ筋商品ランキング         日経POS情報・売れ筋商品ランキング       ① |

- 1 Click【記事検索】from Menu.
- 2 Enter a keyword.
  - Max 4096 character length, up to 1024 keywords
  - Search queries command (AND, OR, NOT) can be used
- 3 Specify a search period.
- 4 Select a database.
- (5) Click Q 検索.

#### Number of Search Results Confirmation Screen

It displays number of search result. You can set search criteria, for example, to narrow down the search if the number is too big or to widen the search if the number is too small.

| 1 <sup>: (1) #-4</sup> | Q 記事検索(スマンフォン …                    | 3                                     |                |
|------------------------|------------------------------------|---------------------------------------|----------------|
| 1056件です                | ƒ 新しい順 ↔ に 100 ↔ 件で                | ずつ 見出しを表示                             | 🖨 印刷           |
| 新規                     | スマートフォン 人工知能                       | □ □ □ □ □ □ □ □ □ □ □ □ □ □ □ □ □ □ □ |                |
|                        | 次の言葉を加えてもう1度検索する<br>グーグル 交通経路 音声操作 | る:ウェーブ 英業達 アシスタント WA                  | <b>VE AI搭載</b> |
|                        |                                    |                                       | suggestions    |

(1) Number of the search result.

② Select headline display from 【古い順】 'Ascending Order by Date', 【新しい順】 'Descending Order by Date, 【媒体順】 'Sort by media' and 【適合順】 'Matching order'. You can specify number of display.

(3) Click 見出しを表示.

#### Display a list of headlines

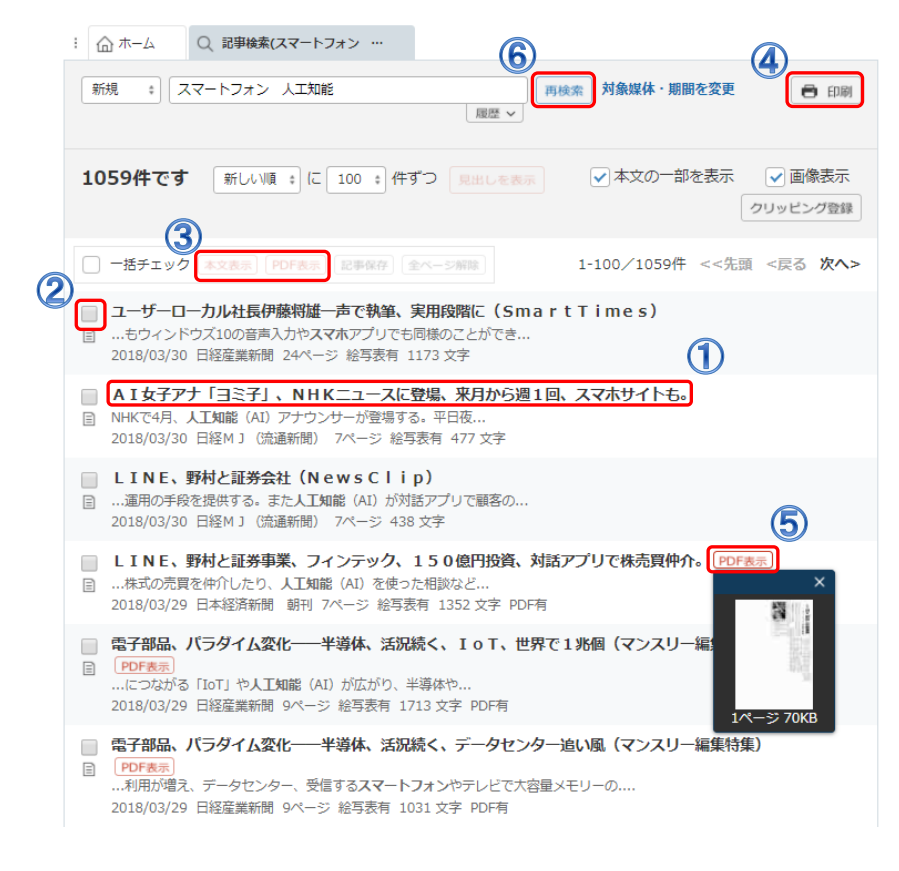

- (1) Click headlines to display article(s) text.
- 2 Used for batch display of multiple articles.
- (3) Display articles 本文表示 (text)/ PDF表示 (PDF) of the headlines ticked in (2) in block.
- 4 Tick the articles you want to display in (2) and click the icons for preview in the format without command part. You can print what you see in the preview.
- (5) Indicates text image in PDF files available. Click the icon to get PDF files without displaying flat text.
- 6 Search again.

#### How to view headline information

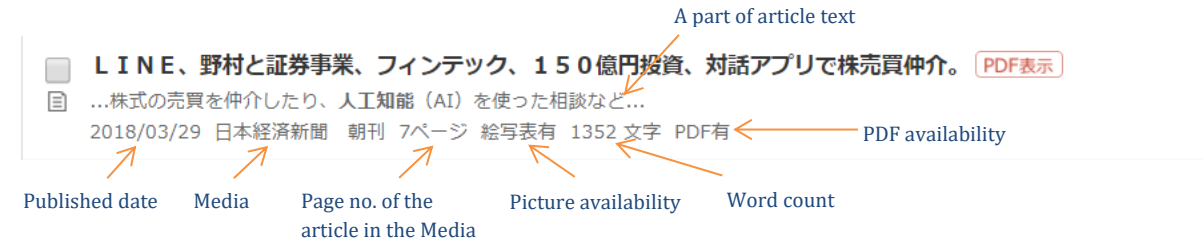

#### **Display Text**

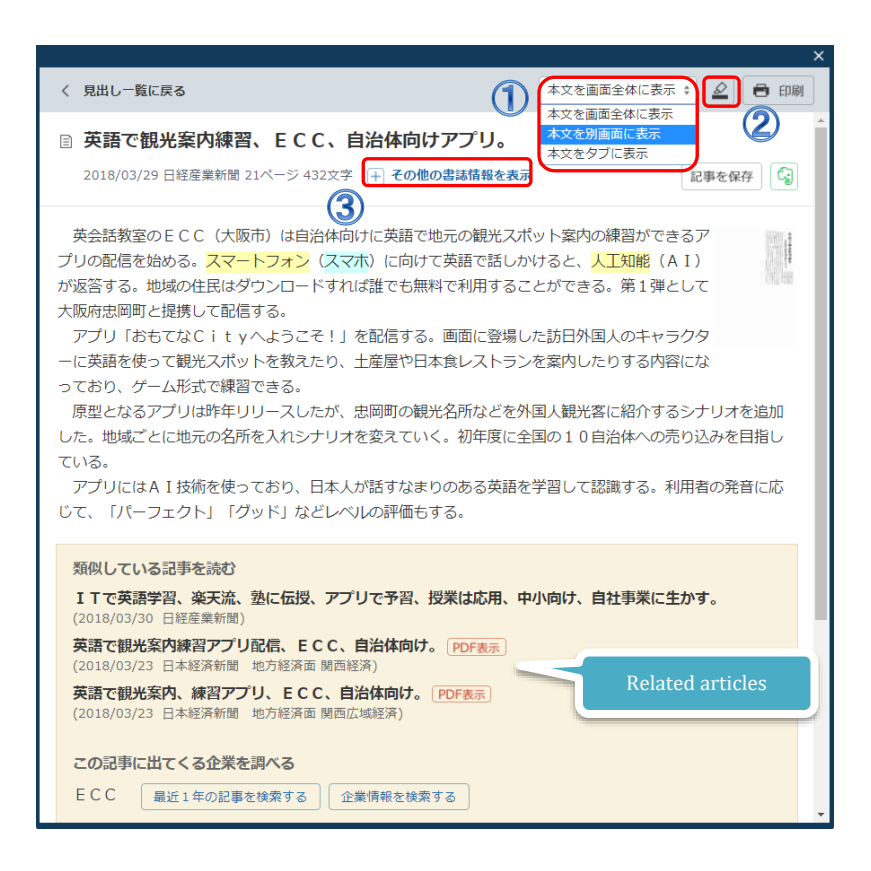

- 1 Switch text display mode to "Whole Screen", "Separate Screen" and "Tab".
- 2 To switch Show / Hide for the highlighted keywords in the text.
- (3) Click to show the details of the article, Tags, Subject, ID.

#### Article Image

Some media, such as the Nikkei Papers, can be display article image in PDF. Please click PDF表示 or click thumb nails.

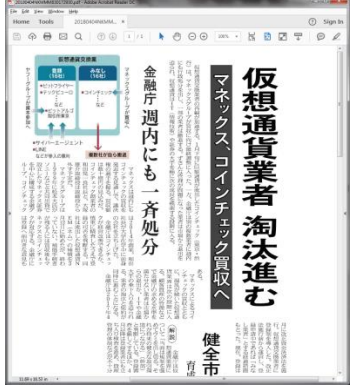

#### Print

To print screen the data, click 💼 💷 and execute browser print.

| 0.0.0.                                              |                                                   |                                                     |                                                             | 14                                              |
|-----------------------------------------------------|---------------------------------------------------|-----------------------------------------------------|-------------------------------------------------------------|-------------------------------------------------|
| 始まった取防(2)                                           | #果門に地球定動                                          | <ul> <li>デジタル資本主義、第<br/>2089年</li> </ul>            | 聞く (データの世紀)                                                 |                                                 |
| Torrow Carel                                        | pearse with pre- 2 to                             | 0.00,7                                              |                                                             |                                                 |
| Frygeron-NJ                                         | 工料大学で2015年に調査                                     | したスタートアップ トイーゴー                                     | E/1-7.6.1 , #E004.A#000@#3                                  | 1088 (Ev) (0982. E)                             |
| 留用工作にある。<br>約5年が集めたデータ<br>現する「デジタルジイン               | を着に「デジタル検索」を用<br>(デジタル上の高学)」とい                    | 現、様々な条件でかえコレーシ<br>さず透光。                             | <ul> <li>EMPSEL ENERGY, RA</li> </ul>                       | ロチれのモノモデジタルで機能                                  |
| - 松こ、四数単149<br>と3年間に回席した。                           | COMPCLED D BROWN                                  | この~5日に4000かかける。10                                   | tulentestartings, chi                                       | 13000752-0 0039185                              |
| 17年12月、米55<br>「陽い後、エトナの際で                           | 1ックストアチェーン大学(DC)<br>地大な(編集1回時) 、 業界で18            | ¥ Sへルスが後国東保険大学士<br>そんな声が上がる。                        | た学堂690億FiL (約7個3200)<br>の回知53 第5 2001 (第5 200)              | (MA) THUTSERBUC                                 |
| 市山+田奈州市1000<br>20市村型の南本主席                           | ロチ万人にのぼる。第の形在<br>は人と投資が中心だった。2                    | にも使えるデータは春秋人の約<br>1次紀のゲータキャビタリズム                    | に、10月2日はビビデータを付けたい。<br>に、コデータを軸に企業が書を主み出す。                  | RMMCREARENCE.                                   |
| 1月、中国3月1533<br>が、世界の東大手を進み<br>1月5岁のノロジーの            | 利に出る。原始時間が長いつ<br>捕打では、ネットにつながる                    | イドシェア車は緑水用車より歩<br>イドシェア車は緑水用車より歩<br>「1071 抽腸は20年に30 | くのゲータが東京を使わためる。<br>りきなど、5年初から登場する。 参加                       | 1785-9をどう利益につない                                 |
| か、単己貞本利益率(1)<br>対抗にはデータのロス<br>新たなプレーヤーとして           | (DE) と問題、「EDD(R<br>になったグーグルのような点<br>治療する下向上もありうる。 | *1以下ド ロド Dまてま)<br>無がある一方、日本企業はまだ<br>優人のプライバシーは作りつつ  | ) の発想が取りれる。<br>データの活用にこの思を取りところを<br>次の本根をどう買てるか。            | (\$~, 25. 7-928 <b>8</b> 7)                     |
| 「オープン化」も<br>助を除ううという動き<br>工参の構築を効率とする<br>日本で最も多くのデー | はある。コマジは2月 目的<br>情緒システムの夢家上の感謝<br>夕を騙のる一位であるヤフー   | の確認知道ではてなく作業高や<br>、大阪市工を用当「多くの都市<br>、も月に社長に取く川田線大部  | 9日の単高の動きなどのデータを信む<br>ドデータ基整を使うてはオープン化5<br>利は、企業や行政のデータと組み合わ | にやち使えるようにした。 留う!<br>「優美」と説す。<br>?ロて新聞品などの解発につな! |
| 「データフォレスト」目                                         | 総要になる」の産業製作など<br>必要になる」。注意講家・漢                    | 十朝臣・国本が参加を決めた。<br>脱大学らし0C0州港教授はそ                    | CHENT G.                                                    |                                                 |
| 場けな<br>決賞者データ、単からも                                  | . W_ document                                     |                                                     |                                                             |                                                 |
|                                                     | ar - Prosen                                       |                                                     |                                                             |                                                 |
|                                                     | AN AN ACCOUNT OF THE                              | CLOBNESCOCIONELL SOR                                | 88+0-288,87.                                                |                                                 |
| Davider & EDG PARE IN                               | nar 2 s. ili Ryna, fanar vez                      |                                                     |                                                             |                                                 |
|                                                     |                                                   |                                                     |                                                             |                                                 |
|                                                     |                                                   |                                                     |                                                             |                                                 |
|                                                     |                                                   |                                                     |                                                             |                                                 |
|                                                     |                                                   |                                                     |                                                             |                                                 |
|                                                     |                                                   |                                                     |                                                             |                                                 |
|                                                     |                                                   |                                                     |                                                             |                                                 |
|                                                     |                                                   |                                                     |                                                             |                                                 |

Copyright©2021 Nikkei Inc., Nikkei Europe Ltd All Rights Reserved.

8

**Advanced Search** (Displayed Details Condition) You can configure detailed setting for search condition, such as date / search range specification.

|    | :<br>合 ホーム              | Q、記事検索                                   |  |  |  |
|----|-------------------------|------------------------------------------|--|--|--|
|    | キーワード                   | を入力してください<br>Q 検索                        |  |  |  |
|    | ヒット件数の絞込みをサポート⇒ ナビ型記事検索 |                                          |  |  |  |
| (1 | 検索条件                    |                                          |  |  |  |
| U  | + 詳細                    | 初期の検索条件 > 現在の検索条件を保存 特定の記事を除く            |  |  |  |
|    | 期間                      | ○1カ月 ○3カ月 ○6カ月 ●1年 ○全期間 ○20171005 ~ 最新 問 |  |  |  |

(1) Click  $\pm$  ### for detailed search.

|                             | :                | Q 記事検索                                                           |                                                                                                    |                                                   |
|-----------------------------|------------------|------------------------------------------------------------------|----------------------------------------------------------------------------------------------------|---------------------------------------------------|
|                             | キーワードをフ          | ヘカしてください Q 検索                                                    | re de la companya de la companya de la companya de la companya de la companya de la companya de la companya de                  |                                                   |
|                             |                  |                                                                  |                                                                                                    |                                                   |
|                             | ヒット件数の絞          | 込みをサポート⇒ ナビ型記事検索                                                 |                                                                                                    |                                                   |
| 検索条件<br>— 閉じる               |                  |                                                                  |                                                                                                    |                                                   |
|                             |                  | 初期の検索条件                                                          | 存 時定の記事を除く                                                                                                    |                                                   |
|                             | 期間               | ○1カ月 ○3カ月 ○6カ月 ●1年 ○全                                            | 期間 20171005 ~ 最新 🛗                                                                                                    |                                                   |
|                             | 後索方式             | ● すべての語を含む ○ いずれかの語を含む                                           | ○自然文検索                                                                                                    |                                                   |
|                             | 一致方式 ③           | ● 完全一致 ○ 任意一致                                                    |                                                                                                    |                                                   |
|                             | <b>人</b><br>検索範囲 | ✓ 見出し ▼本文 ▼キーワード ▼分類語                                            |                                                                                                    |                                                   |
|                             | 同義語展開 5          | ●する ○しない                                                         |                                                                                                    |                                                   |
|                             | 6 シソーラス展開        | ○する ● しない                                                        |                                                                                                    |                                                   |
|                             | ~-> 🚺            | ページ (~ ページ)                                                      |                                                                                                    |                                                   |
|                             | 8 追加条件           | 詳細条件を追加する                                                        |                                                                                                    |                                                   |
|                             |                  |                                                                  |                                                                                                    |                                                   |
|                             |                  | ・Include all words<br>【すべての語を含む】                                 | Search all keyword(s) linked with A                                                                                             | AND.                                              |
| ②Search Mode<br>【検索方式】      |                  | ・Include any words<br>【いずれかの語を含む】                                | Search any keyword(s) linked with                                                                                               | OR.                                               |
|                             |                  | •Natural Sentence Search<br>【自然文検索】                              | Search articles by sentence (free se                                                                                            | entence).                                         |
| ③Match Mode<br>【一致方式】       |                  | ・Exact Match<br>【完全一致】                                           | Words separation taken into consid<br>It excludes partial match results, pa<br>for searching by short words in kat<br>alphabet. | deration.<br>articularly effective<br>akana or an |
|                             |                  | ・Partial Match<br>【任意一致】                                         | Search entirely as long as headline<br>letter string which is typed in as se                                                    | or text contains<br>arch keyword(s).              |
| ④<br>Search Range<br>【検索範囲】 |                  | ・Headline【見出し】<br>・Text【本文】<br>・Keyword【キーワード】<br>・Category【分類語】 | Article Headline<br>Article Text<br>Words that describe subject of the<br>Security Code(T****), Industry Cod                    | article<br>e (#B****), etc. %                     |
| 5 Synonymous                | Expansion        | Select to search referring to sy which hold the same meaning     | nonymous expansion (search results<br>or the same content as the keyword)                                                       | s include words<br>(s)).                          |

⑥Thesaurus Expansion【シソーラス展開】

⑦ Page【ページ】
⑧ Additional Criteria
【シソーラス展開】

Select to search referring to Nikkei Thesaurus (glossary for archive search).

Search specifying the page number which the keyword(s) appear. (from – to) Function which enables narrowing down search result further by specifying detailed condition as well as usual search condition.

%http://telecom.nikkei.co.jp/public/guide/manual/a/a03-00.html#a03-07

#### Synonymous Expansion

| Example Keyword 「炭酸ガス」   | (Carbon dioxide gas)                                   |
|--------------------------|--------------------------------------------------------|
| •Synonymous match ••••   | Capture articles that contain「炭酸ガス」, 「CO2」 or 「二酸化炭素」. |
| 同義語展開 ○する ● しない          |                                                        |
| •No synonymous match ••• | Search articles that contain 「炭酸ガス」 only.              |
| 同義語展開 ●する ●しない           |                                                        |

### **Thesaurus Expansion**

When シソーラス展開 being selected, if the typed keyword is included in Nikkei Thesaurus, comprehensive search will be conducted by automatically expanding the following concept. Default setting is *"No Thesaurus Expansion"*.

| Ex) Search by keyword 「雇用」 | (Employment)                                             |
|----------------------------|----------------------------------------------------------|
| •No Thesaurus Expansion••• | The articles that contain 「雇用」 will be displayed.        |
| シソーラス展開 🔵 する 💿 しない         |                                                          |
| •Thesaurus Expansion•••    | The articles that contain 「雇用」's hyponym, such as 「求人倍率」 |
| シソーラス展開 💿 する 🔵 しない         | 「雇用」 itself will be displayed.                           |

#### Relationship between hypernym and hyponym

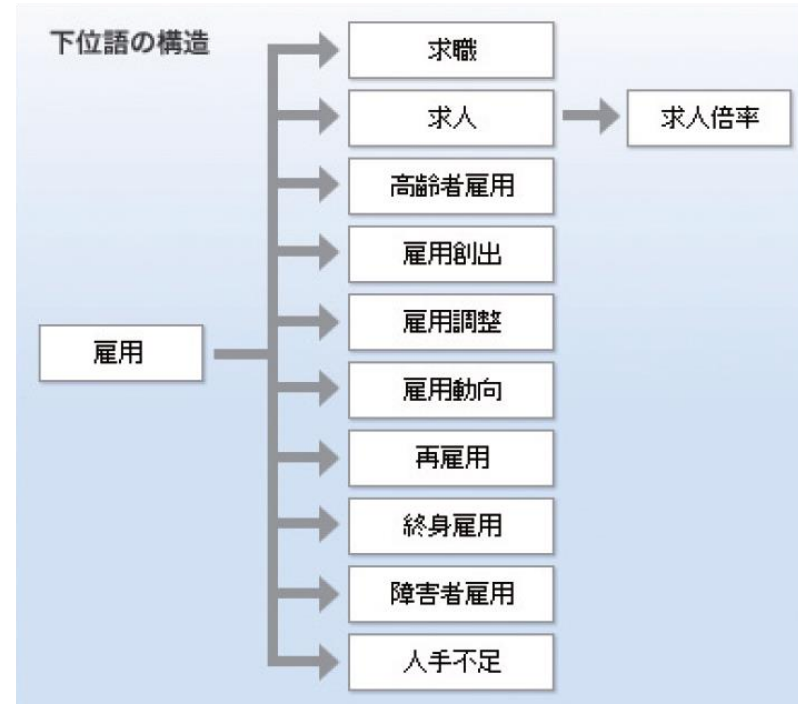

#### Create command search queries

Search queries that multiply keyword by keyword using AND, OR and NOT are called Boolean Operations.

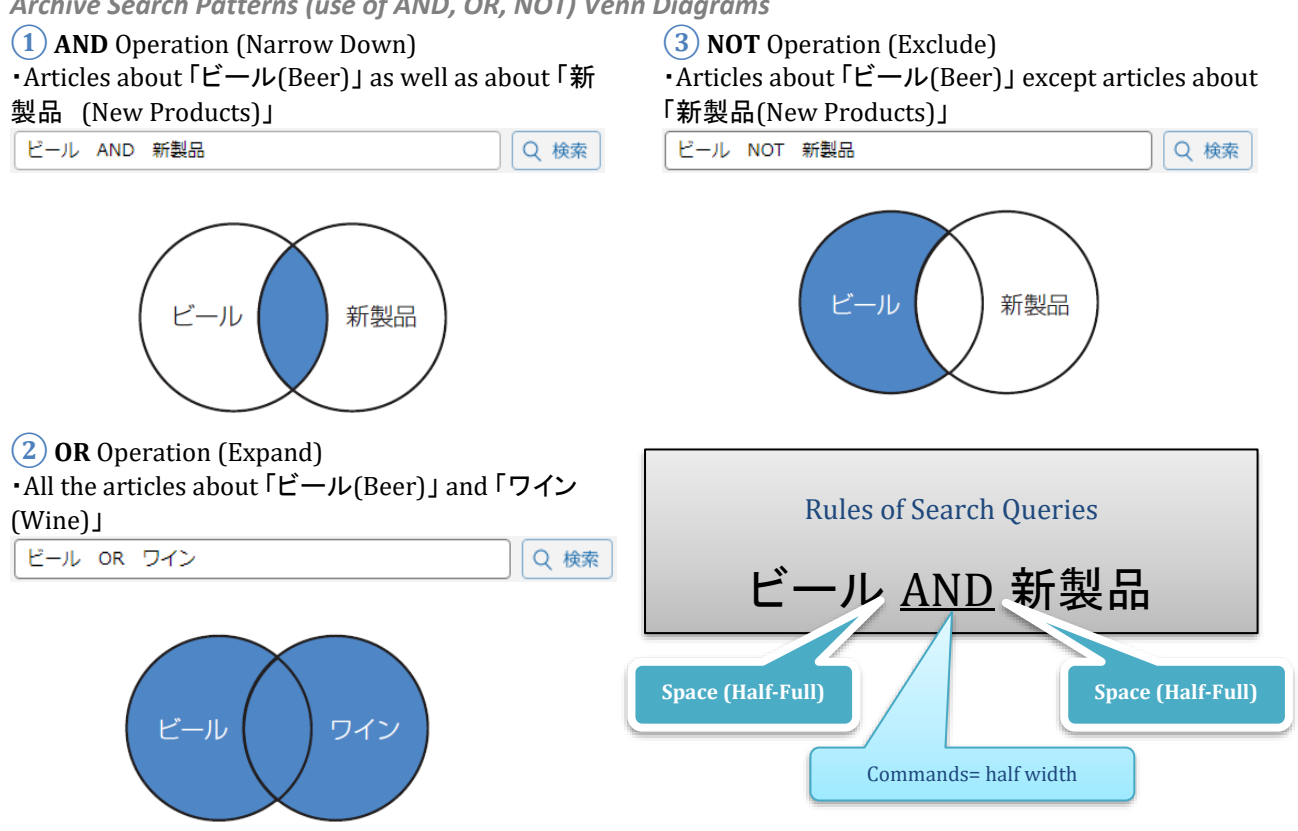

Archive Search Patterns (use of AND, OR, NOT) Venn Diagrams

#### **Use Advanced Search Commands**

Searching for articles related to 「ビール」 or 「ワイン」, which relates to 「新製品」.

**X** Wrong command:

ビール OR ワイン AND 新製品 Q 検索

Because "AND" is stronger than "OR",「ワインAND 新製品」 has priority over「ビール OR ワイン」. Therefore, search results will be the articles about 「ワインAND 新製品」 or 「ビール」.

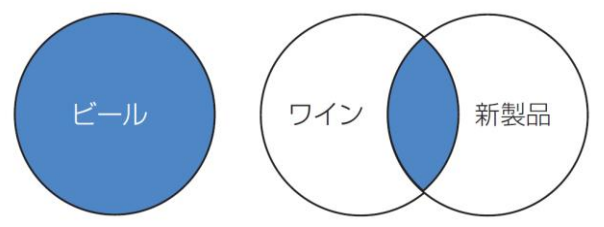

Boolean Operators have priority of **NOT>AND>OR**. Use brackets (half-width) to create search queries changing this order of priority on complex search which involves more than 3 keywords.

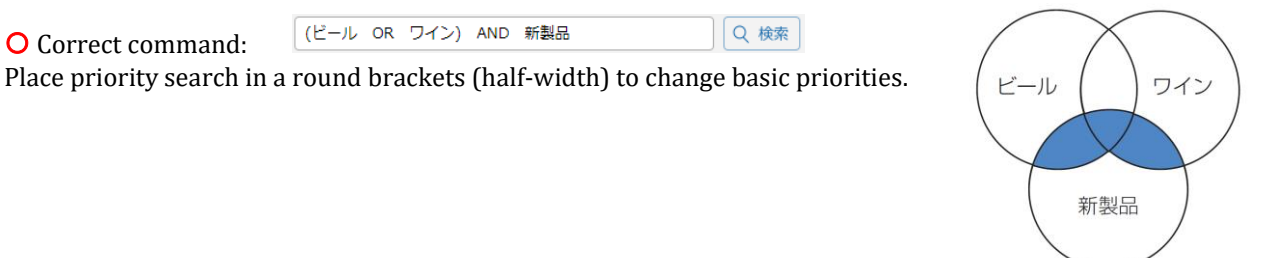

## Various Commands (half-width)

#### 1 Specify Date **DA**

You can search by date if you are sure about the date you want to search. Enter 'DA', space, year, month and date in "yyyymmdd" format.

| DA | •DA 199901011 January 1999                                  |
|----|-------------------------------------------------------------|
|    | •DA 20000101:200002151 January 2000~15 February 2000        |
|    | •DA 19990101 OR DA 200001011 January 1999 or 1 January 2000 |

#### 2 Specify Page **PG**

You can search by page which an article is posted on. Enter 'PG', space and page number.

| PG | •PG 1 Page 1 only                |
|----|----------------------------------|
|    | •PG 1 OR PG 10Page 1 and Page 10 |
|    |                                  |

#### (3) Specify Number of Letters **ZL**

You can specify number of letters in text. After entering 'ZL' and space, specify the number.

| ZL | •ZL 0Article with no number of letters in text                              |
|----|-----------------------------------------------------------------------------|
|    | •ZL 500:1000Article with the number of letters in text between 500 and 1000 |
|    |                                                                             |

Article which has no number of letters in text means the article that was not able to be included in database for certain reasons, such as copyright. You can search headlines but cannot view body text.

#### 4 Specify Media **BR**

You can specify media in detail. Enter 'BR', space and abbreviation.

| BR | •BR NKM Specify Nikkei Sangyo Shimbun                                        |  |
|----|------------------------------------------------------------------------------|--|
|    | <ul> <li>BR NKM OR BR NKE Specify Nikkei Daily Morning or Evening</li> </ul> |  |
|    |                                                                              |  |

Article which has no number of letters in text means the article that was not able to be included in database for certain reasons, such as copyright. You can search headlines but cannot view body text. Abbreviation for each media is available from <u>here</u>.

#### 5 Specify search range HL (Headline), FT (Article text), KWD (Keyword)

You can specify the searches for headline (HL), article text (FT) and keyword (KWD).

| HL    | ·HL 自動車 AND FT 売上高 Search for articles with headline containing「自動車 |
|-------|---------------------------------------------------------------------|
|       | (Motorcar)」 with 「売上高(Sales/Revenue)」 in the article.               |
|       | •石油 AND KWD 経営 Search for articles related to 「石油 (Oil)」 containing |
|       | keyword「経営 (Management)」                                            |
| * * * |                                                                     |

We records the words contained in the headline and the 1<sup>st</sup> sentence of the article as keywords.

#### Category (Special Keywords)

#### 1 Stock Code

You can search listed companies and JASDAQ companies by its stock code. Only the articles in which the companies are covered as a subject will be searched. Enter 4 digits stock code with T at the beginning.

T\*\*\*\* ・T6702 AND パソコン...... Article about Fujitsu and PC

List of T codes are available from <u>here</u>.

#### 2 Industry Code

Search for articles related specific industries which are covered as a subject.

| PD ** **    | PD015 AND 販売戦略Search about sales strategy of major alcohol manufacturers   |
|-------------|----------------------------------------------------------------------------|
| #B ** ** ** | #B0040 AND 汚染 Search for articles about pollution about Chemical industry. |
|             |                                                                            |

List of PD codes are available from <u>here</u>.

List of #B codes are available from <u>here</u>.

#### 3 Column Keywords

Main columns and major regular features, such as 「社説」(Editorial) and 「きょうのことば (Today's Words)」, will be displayed. Surround the name of the column with 「」(hook brackets).

| 「」(hook Ex)「社説」 Search editorial |           |                          | , |
|----------------------------------|-----------|--------------------------|---|
|                                  | ۲J(hook   | Ex)「社説」 Search editorial |   |
| brackets)                        | brackets) |                          |   |

#### 4 Article Classification Keywords

Used when searching newspaper by the section. Add \$ symbol at the beginning of the section name.
\$ \$ 国際.......Specify "World" section of Nikkei Daily Morning paper

Section names are available here.

You can refer to 「記事検索のキーワードと検索式」(Keywords and Search Methods) in 「ヘルプ」(Help) for various commands and language classification. <u>http://t21help.nikkei.co.jp/reference/cat397/post-23.html</u>

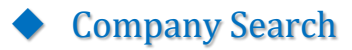

#### Nikkei Company Profile

The search menu of "Nikkei Company Profile" includes the latest data routinely examined by Nikkei through our research network. You can search by company name as well as by information, such as industry sector and company size.

| メインコンテンツ                                                                                | - | : ① ホーム                                                                                                    |            |  |  |
|-----------------------------------------------------------------------------------------|---|----------------------------------------------------------------------------------------------------|------------|--|--|
| <u>ଜ</u>                                                                                |   | 会社名を入力してください カナ 前方一致 + Q 検索 4                                                                                                    |            |  |  |
| Q 記事検索 1                                                                                | + | ②事業内容も検索する                                                                                                    |            |  |  |
| <ul> <li>              ① 企業検索      </li> <li>             ② 企業検索(国内一括)      </li> </ul> | - | 検索条件 詳細条件を開く 検索対象の設定                                                                                                    | を保存 設定をクリア |  |  |
| 凸. 人事検索                                                                                 | + | 本社所在地         選択なし         合         業種         選択なし           北海道         食品                                                                                                    < | ^          |  |  |
| ニュース・最新情報                                                                               | + | 青森         湖維           宮手         パルプ・紙                                                                                                    |            |  |  |
| データ&ランキング                                                                               | + | 宫城 化学                                                                                                    |            |  |  |
| 專門情報                                                                                    | + | データベース すべての媒体を選択                                                                                                    | 各コンテンツの詳細  |  |  |
| テーマフォルダ                                                                                 | + |                                                                                                    |            |  |  |
|                                                                                         |   | ✓ 日経会社プロフィル                                                                                                    | 0          |  |  |
|                                                                                         |   | □財務情報                                                                                                    |            |  |  |
|                                                                                         |   | ✓ 企業決算 ①                                                                                                    |            |  |  |

- 1 Click III 企業検索 (Company Search) from the Menu.
- 2 Enter a company name.
  - Enter an official trade name (full-width).
  - Corporate status is not necessary (eg. Co., Ltd., Limited).
  - If you do not know the accurate Chinese characters for the company name, type in the Katakana (full-width) and tick ✓ 「カナ」.
  - You can also search by specifying the location of the head office (本社所在地) or the industry sector (業種).
  - To search multiple company names at once, place a space between the names (OR search).
- 3 Specify the matching condition.
  - 前方一致 (Prefix Match) ➡ When you do not know the end of the company name.
  - 完全一致 (Exact match) ➡ When you specify the official company name.
  - 後方一致 (Suffix Match) ➡ When you do not know the beginning of the company name.
  - 部分一致 (Partial Match) ➡ When you know only part of the company name.
- 4 Click tearch).

| : ① ホーム III 企業検索(日本経済新聞社)     |        |             |              |          |  |  |
|-------------------------------|--------|-------------|--------------|----------|--|--|
| 1件です 会社名順 ÷ に 20 ÷ 件ずつ 見出しを表示 |        |             |              |          |  |  |
| 日本経済新聞社                       |        | 力ナ 前方一致 🛊 再 | <b>炭索</b>    |          |  |  |
| 検索条件 詳細会                      | 4件を開く  | 検索対象の       | 設定を保存 設定をクリア | クリッピング登録 |  |  |
| 本社所在地                         | 選択なし ^ | 業種          | 選択なし         | A        |  |  |
|                               | 北海道    |             | 食品           | -        |  |  |
|                               | 青森     |             | 繊維           |          |  |  |
|                               | 岩手     |             | パルプ・紙        |          |  |  |
|                               | 宮城     |             | 化学           | •        |  |  |
|                               |        |             |              |          |  |  |

5 Check the search result and click **RHUEE** 

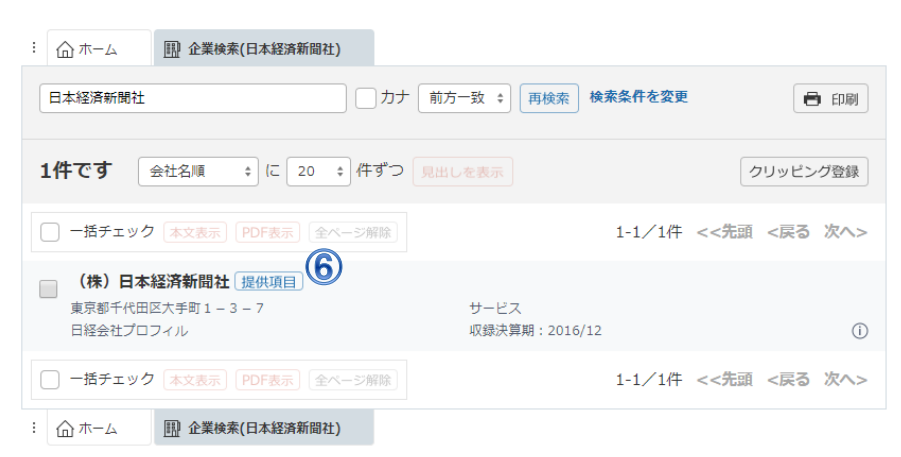

(6) Check the headline to display corporate information.

| : ① ホーム 🗒 â                        | 業検索(日本経済新   | 啣社)                                                                                                    |                                                                                         |                                                                                                    |
|------------------------------------|-------------|----------------------------------------------------------------------------------------------------|-----------------------------------------------------------------------------------------|----------------------------------------------------------------------------------------------------|
| 日本経済新聞社                            |             | カナ 前方一致 キ 再検索                                                                                                   | 検索条件を変更                                                                                 | 🖶 ED.BJ                                                                                                    |
| 1件です 金社名                           | く 見出し一覧     | に戻る                                                                                                    |                                                                                         | 本文を画面全体に表示 🕴 📑 印                                                                                                    |
|                                    |             |                                                                                                    | っした項目でレポート出力                                                                            |                                                                                                    |
| (株)日本経済第<br>東京都千代田区大手<br>日経会社プロフィル | 基礎情報        | 業績・財務情報                                                                                                    | ステークオ                                                                                   | マレダー 経営・設備                                                                                                    |
| - 舌チェック 🗼                          | ✓ 基礎情報      |                                                                                                    |                                                                                         | 2016年12月                                                                                                    |
| ۵ ۸-۵ 🗳                            | 会社名         | (株) 日本経済新聞社                                                                                                    | 会社名 (英<br>文)                                                                            | Nikkei Inc.                                                                                                    |
|                                    | 上場取引所       | 非上場(有価証券報告書提出会社)                                                                                                | 株式コード                                                                                   |                                                                                                    |
|                                    | 日経<br>会社コード | 18752                                                                                                    | 設立年月日                                                                                   | 1876年12月2日                                                                                                    |
|                                    | 本社所在地       | 〒100-8066<br>東京都千代田区大手町1-3-7                                                                                    | 電話番号                                                                                    | 03-3270-0251                                                                                                    |
|                                    | 資本金         | 2,500(百万円)                                                                                                    | 売上高                                                                                     | 188,778(百万円)                                                                                                    |
|                                    | 決算月         | 12月                                                                                                    | 従業員数                                                                                    | 2,518名                                                                                                    |
|                                    | 関連記事        | 日経ソーシャルビジネスコンテスト表幹特<br>中国経済、下振れ臨戒、現地エコノミスト<br>宝飾品買い取り、価格は適正?、26業者<br>中小の設備投資、堅調つづく(地域経済5<br>ネット・半導体、技術で存在感、17年度 | ···(2018/04/09<br>···(2018/04/09<br>···(2018/04/09<br>···(2018/04/09<br>···(2018/04/09) | 日本経済新聞         朝刊)         PDF表示           5日本経済新聞         朝刊)         PDF表示           6日本経済新聞         朝刊)         PDF表示           8日本経済新聞         朝刊)         PDF表示           9日本経済新聞         朝刊)         PDF表示           9日本経済新聞         朝刊)         PDF表示 |

7 Pick the items from the list using the tick box and click  $f_{\pm \nu / l \in \mathbb{R}}$  to download PDF report.

### **Refining Search Results**

You can also search by specifying detailed condition, such as industry sector, market listed and city and county location of head office.

| メインコンテンツ        | -   | : ① ホーム 匪 企業検索(国内一括) |           |                  |
|-----------------|-----|----------------------|-----------|------------------|
| ☆ ホーム           |     | 会社名を入力してください         | カナ 前方一致 🔹 | Q 検索             |
| Q、記事検索          | +   |                      |           |                  |
| 圓 企業検索          | -   | 検索条件 詳細条件を開く         |           | 検索対象の設定を保存設定をクリア |
| > 企業検索(国内一括)    |     | 本社所在地 選択なし           |           | 選択なし             |
| 凸 人事検索          |     | 北海道                  |           | 党品               |
| 最新情報            | -   | 青森<br>岩手             |           | 物種<br>パルプ・紙      |
| ⊕ ==-⊼          | +   | 高城                   | -         | 化学               |
| 図 きょうの新聞        | +   |                      | 10        | (American)       |
| 業界・テーマ          | -   |                      | D/        | (1)2222000000    |
| ① データ&ランキング     | +   |                      |           | 0                |
| ふ、法務・知財アーカイン    | J   |                      |           |                  |
| - アジア経済ニュース     |     | 財務情報                 |           |                  |
| スペシャルコンテンツ      | / _ | ✔ 企業決算               |           | 0                |
| EN English Menu | +   | : @ ホーム 匪 企業検索(国内-括) |           |                  |

1 Click 詳細条件を開く to display detailed condition.

| : 企ホーム   | 💷 企業検索(日本経済新聞社                                                            | t)   |         |                                                  |
|----------|---------------------------------------------------------------------------|------|---------|--------------------------------------------------|
| 1件です 🦷   | 中数更新                                                                      |      |         |                                                  |
| 日本経済新聞社  |                                                                           | カナ前方 | 一致 🗧 再核 | 食紊                                               |
| 検索条件 詳細身 | そ件を閉じる                                                                    |      | 検索対象の語  | 設定を保存 設定をクリア クリア クリア クリア クリア クリア クリア クリア クリア クリア |
| 本社所在地    | <ul> <li>選択なし</li> <li>北海道</li> <li>青森</li> <li>岩手</li> <li>宮城</li> </ul> | •    | 業種      | 選択なし<br>食品<br>繊維<br>パレブ・紙<br>化学<br>▼             |
| 電話番号     |                                                                           |      |         |                                                  |
| 資本金      | 以上 ~                                                                      | *    | 满 (単位:  | 百万円 🔹)                                           |
| 売上高      | [ 씨노 ~                                                                    | *    | 满 (単位:  | 百万円 🛊 )                                          |
| 利益       | 씨노 ~                                                                      | *    | 满 (単位:  | 百万円 💲)                                           |
| 従業貝      | 씨노 ~                                                                      | *    | 満 (単位:人 | J                                                |
| 設立年月     | 西暦                                                                        | 西曆   | (YYYYN  | им)                                              |
| 追加条件     | 詳細条件を追加する                                                                 | ]    |         |                                                  |

2 Specify the condition one by one scrolling the screen.

Choose「選択なし(Not on the List)」or leave blank for the items that do not need to be specified.

- (3) Click for additional specification search.
  - Specify listed exchange
  - Specify fiscal period

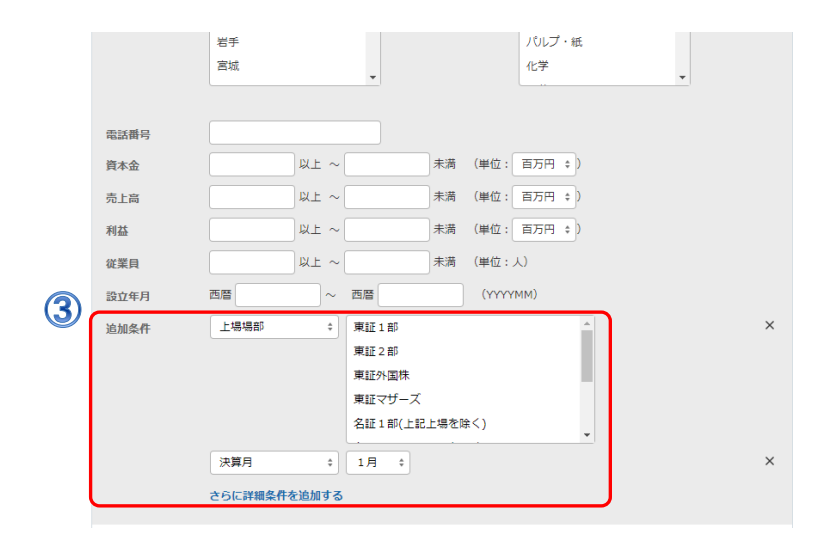

## Nikkei Company Profile Data Content

| No. of recorded companies | Approximately 20,000                                                                                                    |
|---------------------------|----------------------------------------------------------------------------------------------------|
| Recorded data             | <ul> <li>Stock Code ●Nikkei Code ●Company Profile (Company Type, Head Office Location, Phone Number, Date of Foundation, Fiscal Year End, Capital, Sales) ●Description of Business (Consolidation) ●Corporate History ●Offices ●Board Members ●Main Clients ●Main Financing Bank ●Shareholder Composition ●Major Shareholders</li> <li>●Labour Conditions ●Trade Union ●Important Management Contract ●Advertised Papers ●Capital, Capital Changes (Unlisted) ●Sales Configuration ●Balance Sheet (Summary) (Consolidated •Unconsolidated) ●Income Statement (Summary) (Consolidated /Unconsolidated) ●Addit Opinion of Chartered Accountant (Consolidated/Unconsolidated) ●Investment Securities ●Temporary Investment</li> <li>●Consolidated Cash Flows ●Listed Market ●Membership of Professional Institutions * For listed companies, the above as well as detailed data items, such as @Production Status@Order Status@Facilities Status@Investment Plan, are included.</li> </ul> |
| Update                    | •Company Name/Corporate Profile – Listed/JASDAQ Companies: Every day,<br>Others: As Needed                                                                                                    |
|                           | •Other Data – Listed Companies : Approx. 5 Months After the End of Fiscal Year,<br>Unlisted Companies : As Soon As Data Becomes Available                                                                                                    |
| Feature                   | Output data in corporate reporting format (PDF)                                                                                                    |

## **Corporate Earnings**

Data includes primary balance sheet, income statement, and cash flow statement for listed / JASDAQ industrial companies for the last 3 fiscal years.

## Personnel Information

#### Nikkei WHO'S WHO

The search menu of <sup>[</sup>Nikkei WHO'S WHO] records the latest person's data which is collected based on Nikkei's own research. You can search by company name or person's name and narrow searches by specifying condition, such as hometown and position.

|   | メインコンテンツ -                                                                                                    | · ① 木-ム <u>2 人事検索</u>                                     |
|---|----------------------------------------------------------------------------------------------------|-----------------------------------------------------------|
|   | <ul> <li>☆ ホーム</li> <li>Q 記事検索 +</li> </ul>                                                                                                    | 氏名     2     カナ 前方一致 :     Q 検索 3       会社名     カナ 前方一致 : |
| 1 | <ul> <li>・・     <li>・・     <li>・・     <li>・・     <li>・・     <li>・・     <li>・・     <li>・・     <li>・・     <li>・・     <li>・・     <li>・・     <li>・・     <li>・・     <li>・・     <li>・・     <li>・     <li>・・     <li>・     <li>・・     <li>・     <li>・・     <li>・・     <li>・・     <li>・・     <li>・・     <li>・     <li>・     <li>・・     <li>・・     <li>・・     <li>・・     <li>・・     <li>・・     <li>・・     <li>・・     <li>・・     <li>・     <li>・・     <li>・     <li>・     <li>・     <li>・     <li>・     <li>・     <li>・     <li>・     <li>・     <li>・     <li>・     <li>・     <li>・     <li>・</li> <li>・     <li>・     <li>・     <li>・</li> <li>・     <li>・</li> <li>・     <li>・</li> <li>・     <li>・</li> <li>・</li></li></li></li></li></li></li></li></li></li></li></li></li></li></li></li></li></li></li></li></li></li></li></li></li></li></li></li></li></li></li></li></li></li></li></li></li></li></li></li></li></li></li></li></li></li></li></li></li></li></li></li></li></li></li></li></li></li></li></ul> | 検索条件 詳細条件を開く ④ 検索対象の設定を保存 設定をクリア                          |
|   | <ul> <li>&gt; 人事検索</li> <li>日経WHO'S WHO人事異<br/>動情報</li> </ul>                                                                                                    | <b>データベース</b> □ すべての媒体を選択<br>✓ 日経 WHO'S WHO ①             |
|   | <b>ニュース・最新情報</b> –<br>⊕ ニュース +                                                                                                    | : ① ホーム<br>公 人事検索                                         |

- 1 Click 丛 人事検索 (Personnel) form the menu.
- 2 You can enter either a family name or a company name or both.
  - When you know only a family name, enter the family name, select 「前方一致」(Prefix Search).
  - When you are not sure about Chinese characters, enter Katakana (full-width) and tick the box ロカナ.
  - About the place of work, enter the official name like in Company Profile.
- 3 Click Q 検索 (search).
- (4) Click 詳細条件を開く to refine the search.
  - Utilising detailed condition allows you to search using chosen keywords or location of work.

|   | : 습ホーム    | <u>小</u> 人事検索                 |          |                                   |
|---|-----------|-------------------------------|----------|-----------------------------------|
|   | 氏名<br>会社名 |                               | לל<br>לל | 前方-致 ◆<br>前方-致 ◆                  |
|   | 検索条件 詳細   | 条件を閉じる                        |          | 検索対象の設定を保存 設定をクリア                 |
| 4 | 勤務先所在地    | 選択なし<br>北海道<br>青森<br>岩手<br>宮城 | 菜種       | 選択なし<br>食品<br>挑雑<br>パリレブ・紙<br>化学  |
|   | 電話番号      |                               | 生年       | 西暦 ~ 西暦 (YYYY)                    |
|   | 出身校       |                               | 出身地      | 選択なし ▲<br>北海道<br>青森<br>岩手<br>宮城 ↓ |
|   | キーワード     |                               |          |                                   |
|   | 追加条件      | 詳細条件を追加する                     |          |                                   |

|    | : 6 | ስ π−⊿                           | .人事検索(日本経済新聞社) | )         |                  |                  |         |     |
|----|-----|---------------------------------|----------------|-----------|------------------|------------------|---------|-----|
|    | 氏律  | 3<br>土名                         | 日本経済新聞社        |           | <br>前方一致 🗧       | 再検索              | 検索条件を変え | €   |
|    | 10  | )55件です                          | 会社名・役職順 🛊 (こ   | 100 ‡ 件ずつ |                  |                  | クリッピン   | グ登録 |
|    |     | 一括チェック                          | 本文表示 全ページ解除    |           | 1-100/105        | 5件 <<            | 先頭 <戻る  | 次へ> |
| (5 | )   | 喜多 恒雄                           |                | 日本経済新聞社   | 2017年0           | 7月 調査            |         |     |
|    |     | ( <del>人争記争PDF</del><br>代表取締役会長 | <u>表</u> 示     |           | 日経 WHO           | 'S WHO           |         | (i) |
|    |     | 岡田 直敏                           |                | 日本経済新聞社   | 2017年0           | 7月 調査            |         |     |
|    |     | (大争記争PDF<br>代表取締役社長             | ·衣亦            |           | 日経 WHO           | 'S WHO           |         | (i) |
|    |     | 長谷部 列<br>専務取締役                  |                | 日本経済新聞社   | 2017年0<br>日経 WHO | 7月 調査→<br>'S WHO | ●更新あり   | (j) |
|    |     | 野村 裕知<br>專務取締役                  |                | 日本経済新聞社   | 2017年0<br>日経 WHO | 7月 調査→<br>'S WHO | 更新あり    | (i) |

**(5)** Check the search result and click name to open text.

• Some personnel information are published and can display the article by clicking 人事記事PDF表示.

| : 俞木-ム &                                                                               | 人事検索(日本経済新聞          | <b>郢社)</b>                                                                                                    |         |                |                 |      |       |                          |                  |   |
|----------------------------------------------------------------------------------------|----------------------|----------------------------------------------------------------------------------------------------|---------|----------------|-----------------|------|-------|--------------------------|------------------|---|
| 氏名 日                                                                                   | 本経済新聞社               |                                                                                                    |         | りナ 前方<br>りナ 前方 | 5一致 ¢ 再検索       | 検索条件 | を変更   |                          |                  |   |
|                                                                                        | く見出し一覧に              | C戻る                                                                                                    |         |                |                 |      | 本文を画面 | 全体に表示 ÷                  | 🖨 EDAR           | × |
| 1055件です                                                                                | 日本経済新<br>日経 WHO'S WH | <b>聞社 代表</b><br>HO                                                                                              | 取締役会長   | 喜多             | 恒雄(きた           | つねお) |       |                          |                  | Î |
| <ul> <li>         喜多 恒雄          <del>人事記事PDF表示</del>         代表取締役会長      </li> </ul> | 社名氏名                 | (株)日本紹<br>喜多 恒雄                                                                                                 | 済新聞社    | にほ<br>きた       | んけいざいしんぶ<br>つねお | んしや  |       | 傳信                       | SEEKAN           |   |
| 岡田         直敏           人事記事PDF表示           代表取締役社長                                    | 生年月日<br>性別<br>出身地    | 1946(昭21)<br>男<br>奈良県                                                                                           | 年11月16日 |                |                 |      |       | 本社社長に喜多田氏は会長             | 氏昇格、杉<br>夏に。     | l |
| <b>長谷部 別</b><br>専務取締役                                                                  | 現職<br>代表権            | 代表取締役<br>有り                                                                                                    | 会長 2    | 2015(平2        | 7)年3月26日 就任     | £    |       | 2008/02/20,E<br>聞 朝刊,1ペー | 日本経済新<br>ジ,265文字 |   |
| <b>野村 裕知</b><br>專務取締役                                                                  | 勤務先                  | 名称         東京本社           勤弱先         所在地         〒100-8066 東京都千代田区大手町1-3-7           電話番号         03-3270-0251 |         |                |                 |      |       |                          |                  |   |
| · <b>峯尾 一弘</b><br>專務取締役                                                                | 学歴                   | 1971(昭46)年 慶応義塾大学経済学部卒業                                                                                         |         |                |                 |      |       |                          |                  |   |
| <b>平田 喜裕</b><br>常務取締役                                                                  | 入社年月                 | 1971(昭46)                                                                                                    | 年4月     |                | 社内歴             |      |       |                          |                  |   |
| □ 吉田 直人                                                                                |                      | 日本腔消                                                                                                    | 和国作工    |                | 2017-4-07/5 201 |      |       | _                        |                  |   |

## Nikkei WHO'S WHO Data Content

| No. of People   | Approximately 300,000                                                                                                    |
|-----------------|----------------------------------------------------------------------------------------------------|
| People Included | <ul> <li>Approximately 280,000 of Board Members/Corporate Officers/General<br/>Managers/Assistant Managers/Managers from Approximately 20,000 of Listed/Top<br/>Unlisted Companies Nationwide</li> <li>Approximately 20,000: above ministry director class of central government, above<br/>commissioner, auditor or manager class of government affiliated organisation, Diet<br/>members, council members, executives of economic/industry organisation, above<br/>governor or manager class of prefectural government, members of prefectural<br/>assembly, mayors</li> </ul> |
| Data Update     | <ul> <li>Current Job Title/Inaugural Date: Everyday</li> <li>Other Data: Updated as needed after Annual Routine Research</li> </ul>                                                                                                    |

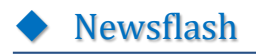

Nikkei Newsflash offers news covered by reporters from Nikkei Inc. and news agencies in almost real time. News can be searched from the source for up to 1 week.

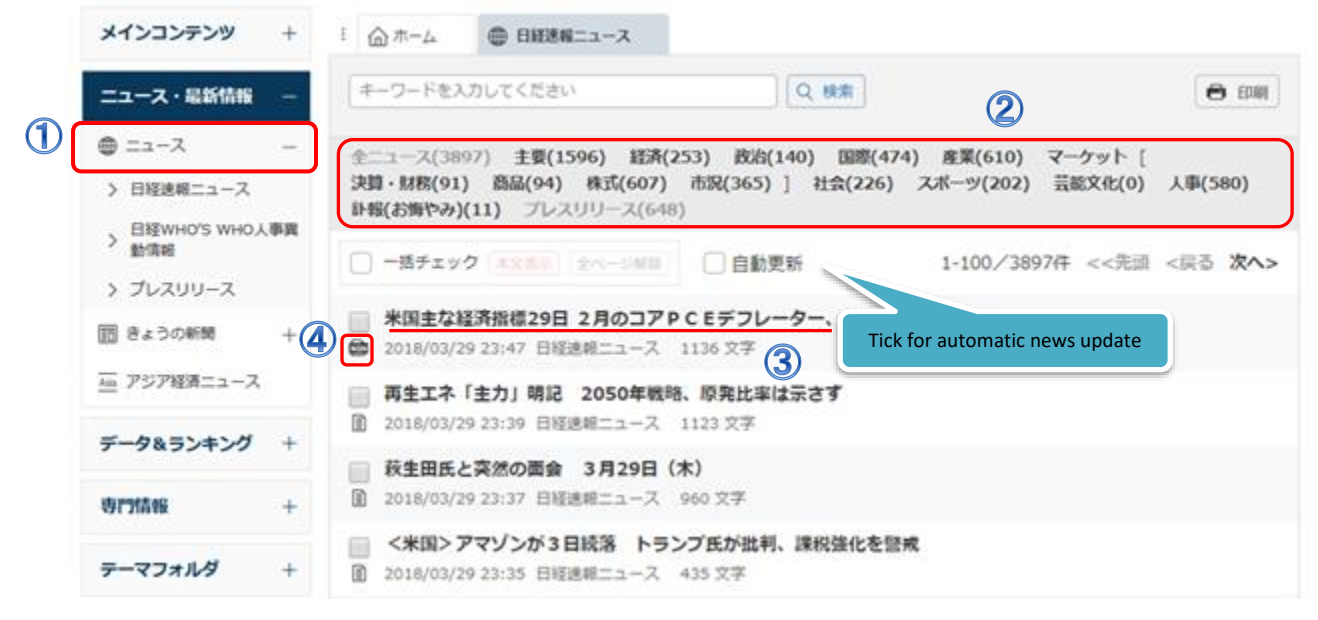

- 1 Click 【ニュース】 from Menu.
- 2 Select a category to display related headlines.
- 3 Click the headlines to display full text. To display multiple articles at once, tick the boxes left to the headlines, or select all 一括チェック, and click 本文表示」.
- 4 News Type Icons

| B    | Standard News                                                         |
|------|-----------------------------------------------------------------------|
| ₿F   | News Flash. Headlines Only                                            |
|      | Important News Picked and Re-sent from Nikkei Daily-Morning / Evening |
|      | News from Nikkei QUICK News, Inc. (NQN)                               |
| ex 🛛 | News Release. Press Release for New Product or from Public Office     |

#### **News Contents**

▶日経速報ニュース /Nikkei Newsflash

▶ 日経WHO'S WHO人事移動情報 /Nikkei WHO'S WHO Personnel Changes Information ▶ プレスリリース /Press Release

# Today's Paper

Newsflash Service for Nikkei paper basically covers final edition issued by Tokyo Head Office (excluding local economic pages). It provides articles covering 3 days including today and PDF images are also available.

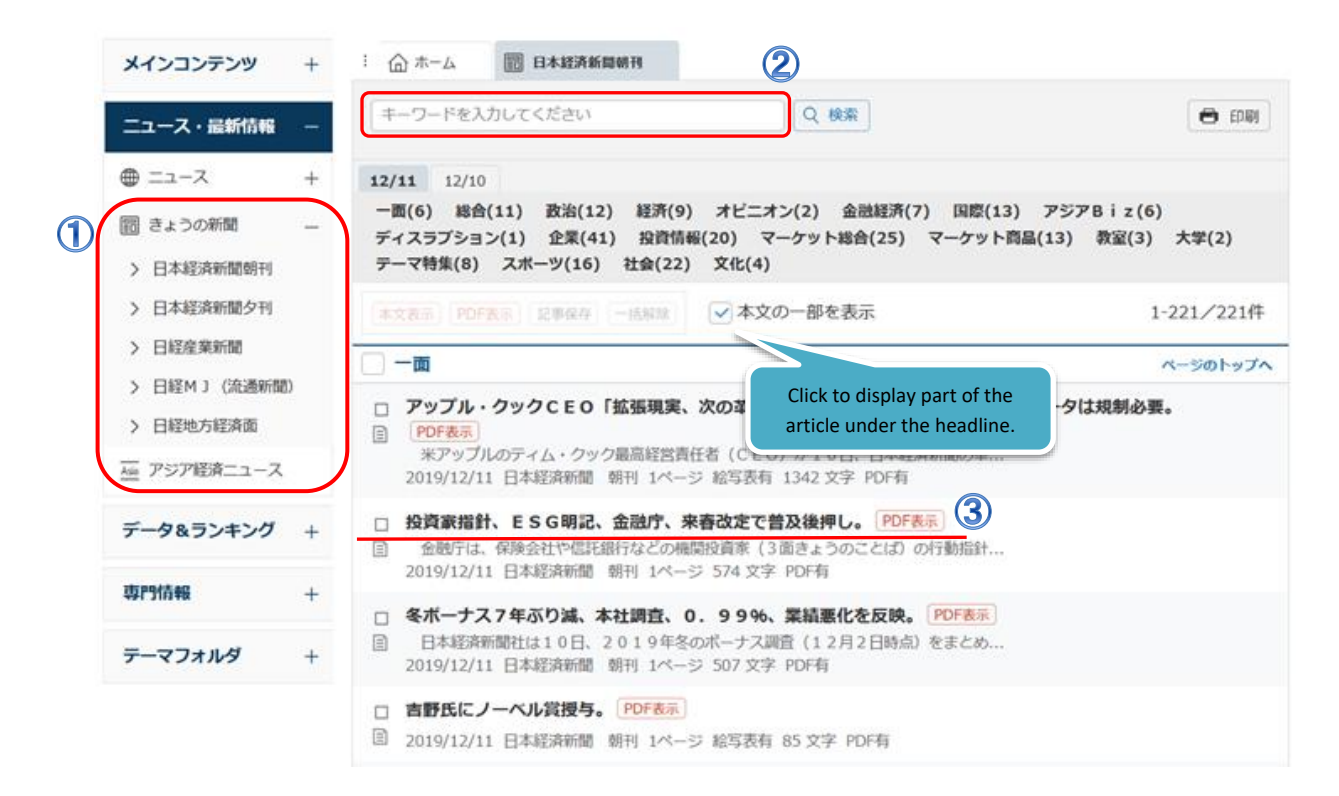

- Click 【きょうの新聞】 from Menu and specify Content from Sub-Menu.
   Select a category to display headline list. To view full text, click headlines.
- 2 In case of specifying detailed criteria, you can search from here. You can search for up to latest 3 day's papers. Enter a keyword and click a category or <a>(</a> <a>(</a> <a>(</a>)</a>.
- 3 Part of the article is displayed under the headline.

#### **Today's News Paper Contents**

- ▶日本経済新聞朝刊 / Nikkei Daily Morning Edition
- ▶日本経済新聞夕刊 / Nikkei Daily Evening Edition
- ▷日経産業新聞 / Nikkei Sangyo Shimbun
- ▶日経MJ(流通新聞) / Nikkei MJ
- ▶日経地方経済新聞 / Nikkei Local Economic News
- Asia Economic News / News for the past 7 days from Nikkei newspapers.

#### **Content Update Schedule (Japan Standard Time)**

| Content                              | Day           | Text          | PDF           |
|--------------------------------------|---------------|---------------|---------------|
| Nikkei Daily Morning Edition         | Mon to Sun    | Approx. 05:20 | Approx. 05:20 |
| Nikkei Daily Evening Edition         | Mon to Sat    | Approx. 14:45 | Approx. 15:30 |
| Nikkei Sangyo Shimbun                | Mon to Fri    | Approx. 03:00 | Approx. 05:20 |
| Nikkei MJ                            | Mon, Wed, Fri | Approx. 03:00 | Approx. 05:20 |
| Nikkei Local Economic News (Morning) | Mon to Sun    | Approx. 05:20 | Approx. 05:20 |
| Nikkei Local Economic News (Evening) | Mon to Sat    | Approx. 14:45 | Approx. 15:30 |

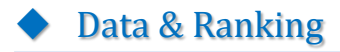

#### **Research** • Ranking

Pick up various ranking information and researches/surveys appeared on Nikkei Newspapers.

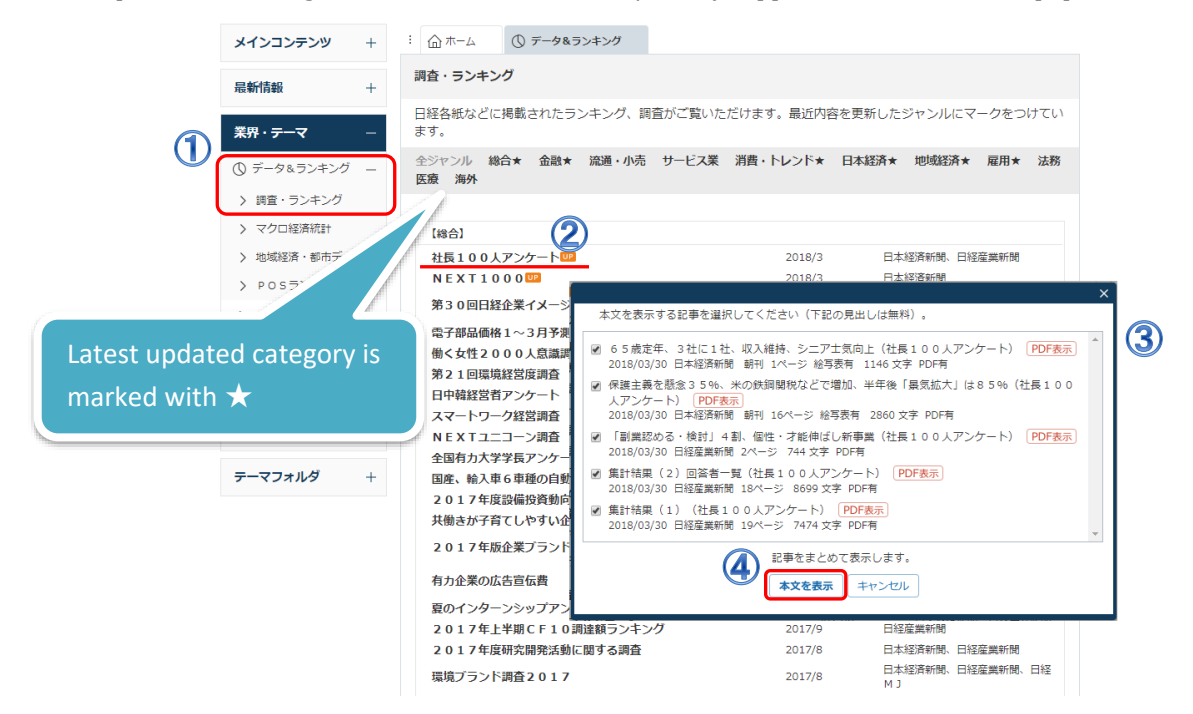

- Click ① データ&ランキング (Data & Ranking) from the menu and choose > 調査・ランキング (Research / Ranking) from the submenu.
- 2 Select and click the research/ranking from the list.
- (3) Tick the boxes for the articles you wish to read and (4) click  $\xrightarrow{\text{xx} \times \text{xx}}$  to view the full text.

#### **Macroeconomic Statistics**

<u>Nikkei NEEDS Statistics Data</u> which provides macroeconomic indicators such as; GDP, foreign exchange rates and balance of payments in tables. Numerical data are downloadable in CSV format.

| メインコンテンツ +                      | : ① ホーム ① データ               | &ランキング                                                                      |
|---------------------------------|-----------------------------|-----------------------------------------------------------------------------|
| ニュース・最新情報 +                     | マクロ経済統計                     |                                                                             |
| データ&ランキング –                     | マクロ経済統計 国別主要組               | 27 DUM                                                                      |
| ◎ 調査・ランキング                      |                             |                                                                             |
| <ul> <li>100 マクロ経済統計</li> </ul> | GDPや為替相場、国際収支               | EUS病はデータ」の見出して表示します。<br>友などマクロ経済の指標を表やCSVファイルでご覧いただけます。                     |
| 地域経済・都市データ                      | [景気·企業経営]                   | [物価・市況・金利]                                                                  |
| POSランキング                        | 名目GDP                       | 株価指数 25.85 約1.0                                                             |
|                                 | GDPデフレーター                   | 高品級物                                                                        |
| 専門情報 +                          | 日経景気インデックス                  | : ☆木                                                                        |
| テーマフォルダ +                       | 景気動向指数<br>法人企業統計            | 新規 : HL名田GDP ③ 用版素 対象媒体 - 期間を変更 ● EP                                        |
|                                 | 日銀短観                        |                                                                             |
|                                 |                             | 88件です 新しい頃 : に 20 : 件ずつ Release マ本文の一部を表示 マ画像表示                             |
|                                 | 【生産関係】                      | 909C.75m                                                                    |
|                                 | 鉱工業生産                       | □ 一括チェック ★文表示 PDF表示 2004年 (<<先頭 <戻る 次/                                      |
|                                 | 稼働率・生産能力指数<br>住宅着工<br>2000年 | 2019年7-9月期の各目GDP(鉄管データ)2019年12月9日時点     2019/12/09日昭和EEDS総計データ 202文字        |
|                                 | 建架有上<br>機械受注<br>全産業活動総数     | 2019年7-9月間の各目GDP(鉄管データ)2019年11月14日時点           2019/11/14日経れEEDS総計データ203文字  |
|                                 | 第3次產業活動指数                   | 2019年4-6月間の名目GDP(飲借データ)2019年9月9日時点           2019/09/09日程NEEDS総計データ201次字    |
|                                 |                             | 2019年4-6月間の名目GDP(鉄道データ)2019年8月9日時点     2019/08/09日目NEEDS総計データ 201文字         |
|                                 |                             | 2019年1-3月間の名目GDP(鉄道データ)2019年6月10日時点     2019/06/10日程NEEDS総計データ 202 文字       |
|                                 |                             | 2019年1-3月間の名目GDP(鉄優データ)2019年5月20日時点           回2019/05/20日尾NEEDS総計データ 202文字 |

- 2 Select database and it opens a new tab.
- 3 Click on the headline to display stats.
- (4) Click 詳細データ to download the CSV file.

| 017年    | 10-12            | 日期の名                 | ¢⊟c D            | 203文字           | (+) その他の<br>(データ) | 2018年     |           | *.F         |            |            | 詳細データ         | כ                               | 4        |             |                |       |           |      |         |       |
|---------|------------------|----------------------|------------------|-----------------|-------------------|-----------|-----------|-------------|------------|------------|---------------|---------------------------------|----------|-------------|----------------|-------|-----------|------|---------|-------|
| 01/4    | 10-12            | GD P                 | 前期出生の            | F (MAN)         | READH             | 2010-4    |           | -96         |            |            |               |                                 |          |             |                |       |           |      |         |       |
| 016/10- | 12 5             | 39308.6              | 0.2              | 30085           | 8.0 (             | 0.3 171   | 87.6      | 1.5         |            |            |               |                                 |          |             |                |       |           |      |         |       |
| 10,10-  |                  |                      | 0.2              | 550050          |                   |           |           |             |            |            |               |                                 |          |             |                |       | -         | -    | -       |       |
|         | <b>9 9</b> 6     |                      |                  |                 |                   |           |           |             | MACRO_I    | NOMGDP_201 | 80308 (1).csv | <ul> <li>Microsoft E</li> </ul> | xcel     |             |                |       |           |      |         |       |
| File    | Home             | Insert               | Page Lay         | yout For        | mulas Dat         | ca Revieu | N View    | Developer   | Add-Ins    |            |               |                                 |          |             |                |       |           |      |         | ے 😮 ۵ |
|         | Layout F<br>Worl | teview<br>kbook View | Views Scree<br>s | th<br>fx 1980年: | Show<br>1月-3月     |           | Zoom      | Selection V | Vindow All | Panes *    | Journide 3    | g Reser Windi<br>Window         | Position | Workspace W | Indows *<br>Ma | ecros |           |      |         |       |
|         | A                |                      | B                | 0               | D                 | F         | F         | G           | н          | I          | . d           | К                               | 1        | м           | N              | 0     | P         | 0    | R       | S     |
| 1       | 2017年10-         | 12月期の                | 名目GDP            | (数値デー           | 夕)2018年3          | 月8日時点     |           |             |            |            |               |                                 |          |             |                |       |           |      |         |       |
| 2       | 単位:10億           | 門。 重節                | 調整値。             |                 |                   |           |           |             |            |            |               |                                 |          |             |                |       |           |      |         |       |
| 3       | 出典:内閣            | 府 四半り                | 朝別GDP设           | 素報              |                   |           |           |             |            |            |               |                                 |          |             |                |       |           |      |         |       |
| 4       | 数値は公割            | 長時点。前                | 潮比は原想            | 故値から計           | 算。最新の             | 数値とは異     | なる場合が     | あります。       |            |            |               |                                 |          |             |                |       |           |      | _       |       |
| 5       | ana a tra D      | G                    | DP I             | 前期比%            | 個人消費              | 前期比%      | 住宅投資      | 前期比%        | 設備投資       | 前期比%       | 政府消費          | 前期比%                            | 公共投資     | 前期比%        | 輸出             | 前期比%  | 輸入        | 前期比% | 民間在庫多   | 公的在庫  |
| 147     | 2015年4月-         | 6月                   | 532213.4         | 0.4             | 301367.5          | 0.2       | 15873.7   | 1.7         | 82864.3    | -0.8       | 104675.4      | -0.5                            | 27323.5  | -0.2        | 93196.6        | -2    | 2 95715.8 | -2.3 | 2608.2  | 20.   |
| 148     | 2015年7月-         | 9/9                  | 533516.3         | 0.2             | 302517            | 0.4       | 16131.2   | 1.6         | 03504 3    | 0.9        | 105157        | 0.5                             | 2/0/7.3  | -0.9        | 95166.8        | 2.1   | 9/1/2.9   | 1.5  | 9/9.Z   | 32.   |
| 149     | 2015年10月         | a E                  | 537903.6         | -0.2            | 200222.2          | -0.7      | 1610/ 1   | -0.3        | 03380.3    | -0.8       | 107640 3      | 1.2                             | 20/49    | -1.2        | 97419.2        | -4.0  | 92207     | -01  | 609.2   | 42.   |
| 150     | 2016年4月          | 6日                   | 538689.8         | 0.1             | 299201.9          | -0.2      | 16483.5   | 1.8         | 83063.2    | -0.8       | 105825.9      | -13                             | 23333.3  | -0.7        | 85097.1        | -3.6  | 7 79953 1 | -3.6 | 1829    | -0.4  |
| 152     | 2016年7月          | 9月                   | 538029.4         | -0.1            | 299820.1          | 0.7       | 2 16927.9 | 2.7         | 82652.1    | -0.5       | 106324        | 0.5                             | 27172.4  | 0.2         | 85040.3        | -0.1  | 79476.3   | -0.6 | -391.1  | -40.1 |
| 153     | 2016年10月         | -12月                 | 539308.6         | 0.2             | 300858            | 0.3       | 3 17187.6 | 1.5         | 84033.4    | 1.7        | 106256.6      | -0.1                            | 26831.7  | -1.3        | 89355.4        | 5.1   | 83424.1   | 5    | -1714.3 | -75.  |
| 154     | 2017年1月          | 3月                   | 540734.1         | 0.3             | 301988.5          | 0.4       | 4 17479.7 | 1.7         | 84542.7    | 0.6        | 106415.3      | 0.1                             | 27019.6  | 0.7         | 94622.3        | 5.5   | 90135     | 8    | -1185.7 | -13.4 |
| 155     | 2017年4月-         | 6月                   | 545484.3         | 0.9             | 304504.7          | 0.8       | 3 17697.3 | 1.2         | 85801.6    | 1.5        | 107047.2      | 0.6                             | 28332.4  | 4.9         | 94231.8        | -0.4  | 90314.8   | 0.2  | -1841.3 | 25.3  |
| 100     | 2017年7月          | 9月                   | 549186.8         | 0.7             | 302317.4          | -0.7      | / 17519.6 | -1          | 86883      | 1.3        | 107188.1      | 0.1                             | 27764.7  | -2          | 97286.8        | 3.2   | 90399.5   | 0.1  | 611.5   | 15.   |
| 150     |                  |                      |                  |                 |                   |           |           |             |            |            |               |                                 |          |             |                |       |           |      |         |       |
| 156     | 2017年10月         | -12月                 | 550675.2         | 0.3             | 305174.4          | 0.9       | 17102.1   | -2.4        | 87610.7    | 0.8        | 107338.4      | 0.1                             | 27738.4  | -0.1        | 99991.8        | 2.8   | 95465.1   | 5.6  | 1165.4  | 19.   |

#### Local Economies • Japanese Cities Database

<u>Nikkei NEEDS Statistics Data</u> provides data on population, regional characteristics and local government financial index based on NEEDS Data.

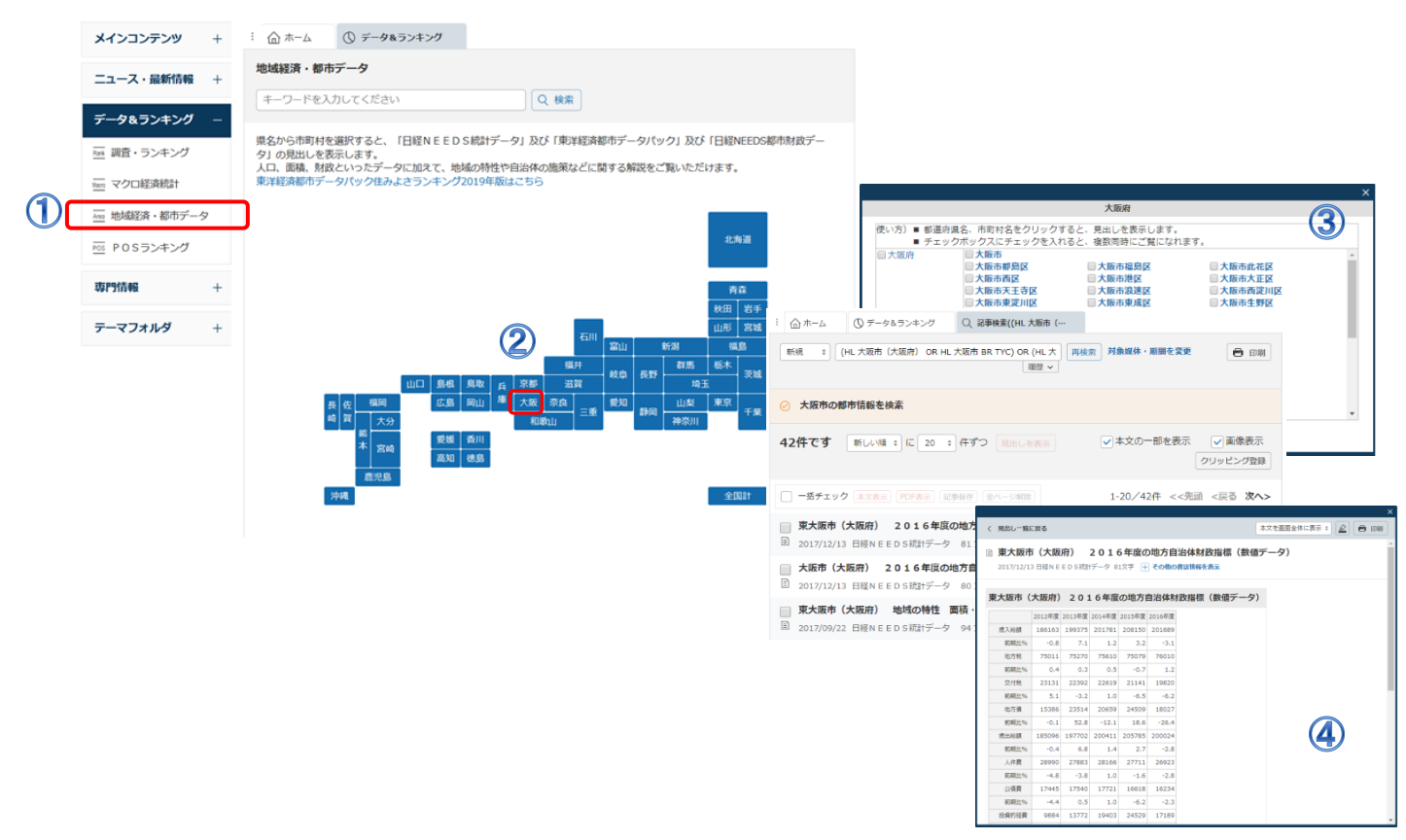

- (1) Click ()  $\vec{r} \varphi \approx \overline{z} \rightarrow \overline{z}$  from the menu and choose
  - > 地域経済・都市データ (Macroeconomic Stats) from the submenu.
- (2) Select prefecture and city from database and click **Relieves**.
- (3) Select City, Town or Village name
- Click heading to display the chart.

#### **POS Ranking**

<u>Nikkei POS information</u> • Hot Selling Product Ranking provides best Selling POS ranking of processed food, consumables, digital home appliances, etc. on weekly and monthly basis.

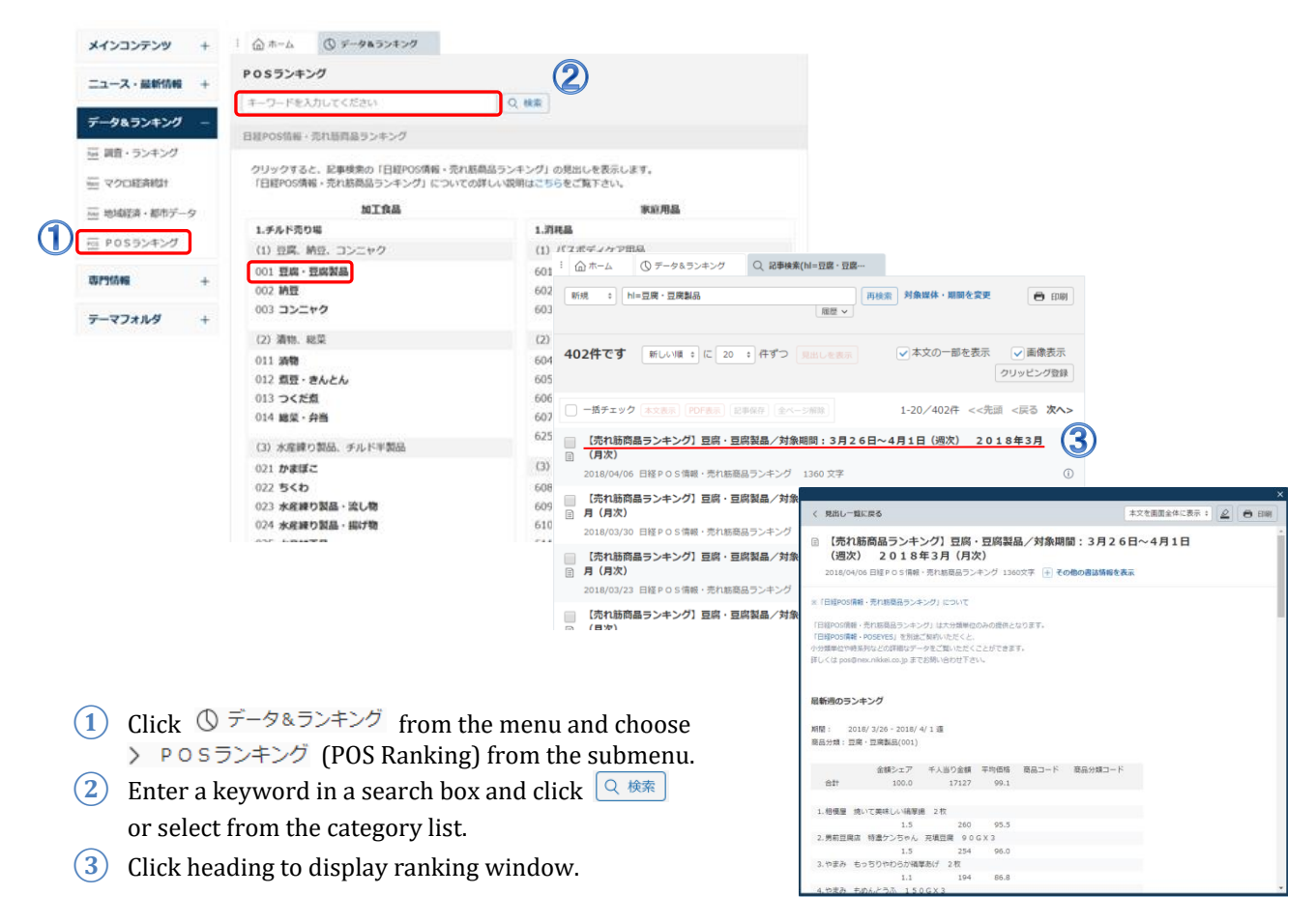

#### Data & Ranking Contents

▷日経NEEDS統計データ / Nikkei NEEDS Statistics Data ▷日経POS情報・売れ筋商品ランキング / Nikkei POS info・Hot Selling Product Rankin

## English Menu ( Nikkei English News )

Nikkei English News is English news distributed by Nikkei Inc. and Dow Jones & Company. It is divided into 8 categories;  $\lceil Major Articles \rfloor \lceil Economy / Finance \rfloor \lceil Corporate News \rfloor \lceil Asia & Pacific \rfloor \lceil Forex \rfloor \lceil Stock, Bond \rfloor \lceil Commodity \rfloor \rceil General J. This database uploads approx. 300~500 articles a day and able to access articles from the last 7 days.$ 

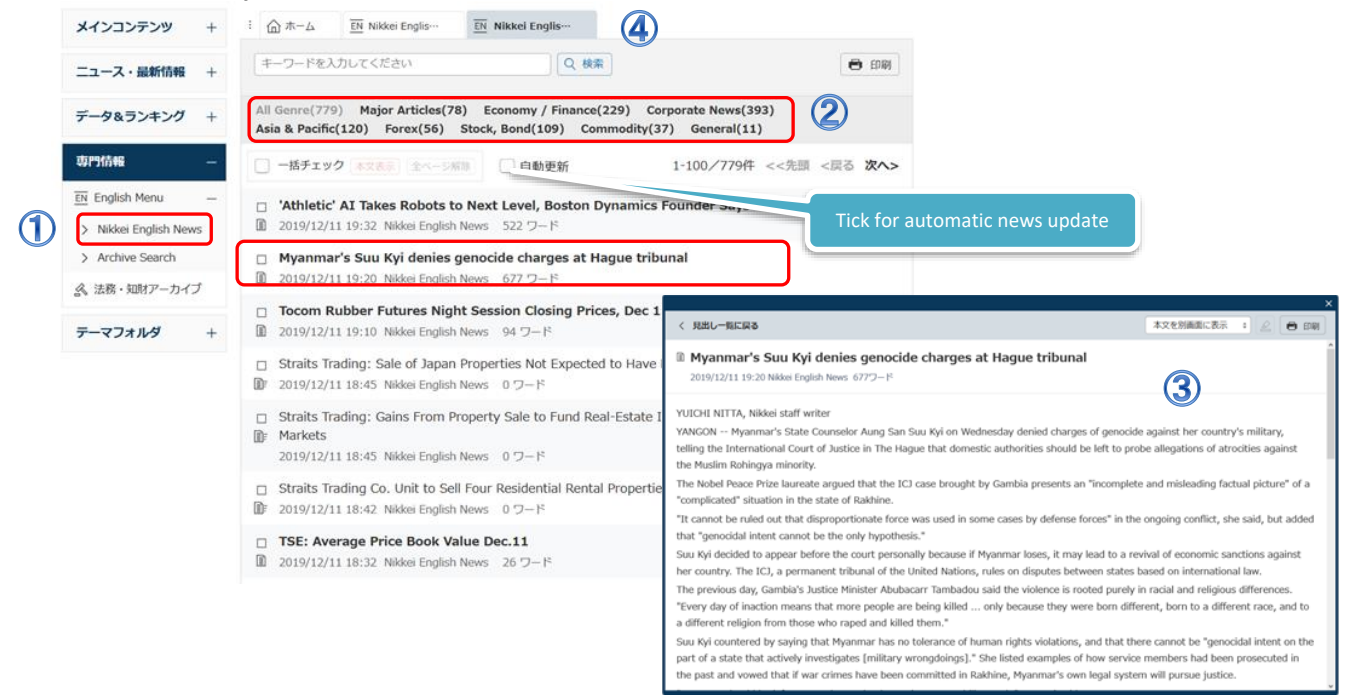

- 1 Click EN English Menu from the menu and click > Nikkei English News
- (2) Select a category to display a list of related headlines.
- (3) Display the text by clicking the headlines. To display multiple articles at the same time, tick I in the box left next to the headline and click 本文表示.
- (4) When searching news, enter keywords and click  $\bigcirc \frac{1}{2}$ .

#### English Menu (Archive Search)

Archive Search allows you to search on English news and English newspapers.

|     | メインコンテンツ             | + | : 企 ホーム 王 Archive Sea                       | rch             |                        |      |
|-----|----------------------|---|---------------------------------------------|-----------------|------------------------|------|
|     | ニュース・最新情報            | + | キーワードを入力してください                              | <u> </u>        | 検索                     |      |
|     | データ&ランキング            | + | 検索条件 詳細条件を開く                                | 2               | 検索対象の設定を保存             | ウリア  |
|     | 専門情報                 | - | 期間 1カ月 3                                    | カ月 🔵 6カ月 💿 1年 🔵 | 全期間 20190612 ~ 最新 団    |      |
|     | EN English Menu      | - |                                             |                 |                        |      |
|     | > Nikkei English New | s | <b>データベース</b> すべての媒                         | 本を選択/解除         |                        |      |
| (1) | > Archive Search     |   | Neuropaper / Publication                    |                 | Nours                  |      |
|     |                      | Ť | <ul> <li>Newspaper / Publication</li> </ul> |                 | ■ News                 |      |
|     |                      |   | <ul> <li>Nikkei Major Articles</li> </ul>   |                 | Vikkei English News    |      |
|     | テーマフォルダ              | + | Nikkei Asian Review                         |                 |                        |      |
|     |                      |   |                                             |                 | (※)印のついている媒体は、現在休刊・更新停 | 止中です |

- (1) Click EN English Menu from the menu and click > Archive Search.
- 2 Click and open to set up detailed condition by specifying search method, search range, etc.
- 3 Run search

| :                                             | EN Archive Search                              |             |  |  |  |  |  |  |
|-----------------------------------------------|------------------------------------------------|-------------|--|--|--|--|--|--|
| キーワードを                                        | 入力してください                                       |             |  |  |  |  |  |  |
| 検索条件                                          | 詳細条件を閉じる                                       | 検索対象の設定を保存) |  |  |  |  |  |  |
| 期間                                            | ○ 1カ月 ○ 3カ月 ○ 6カ月 ● 1年 ○ 金期間 ○ 20171011 ~ 最新 節 |             |  |  |  |  |  |  |
| 検索方式                                          | ● すべての語を含む ○ いずれかの語を含む                         |             |  |  |  |  |  |  |
| 検索範囲                                          | ✓ 見出し ✓本文                                      |             |  |  |  |  |  |  |
| 追加条件                                          | 詳細条件を追加する                                      |             |  |  |  |  |  |  |
| データベース                                        | ₹ □ すべての媒体を選択/解除                               |             |  |  |  |  |  |  |
| Vewspa                                        | Newspaper / Publication     News               |             |  |  |  |  |  |  |
| Nikkei Major Articles     Nikkei English News |                                                |             |  |  |  |  |  |  |
| Vikkei                                        | Asian Review                                   |             |  |  |  |  |  |  |

#### **Enter keywords in half-width.**

Separate each word with a space when entering multiple keywords.

| 「すべての語を含む」              | Enter multiple keywords having separated each word with a space, which automatically executes AND Search of all the keywords.                                                                                                    |
|-------------------------|----------------------------------------------------------------------------------------------------|
| "Include all the words" | Ex) Tokyo Osaka                                                                                                    |
| Search                  | ····Search the articles which include both 「Tokyo」 and 「Osaka」.                                                                                                    |
| 「いずれかの語を含む」             | Enter multiple keywords having separated each word with a space, which automatically executes OR Search of all the keywords.                                                                                                    |
| "Include any of the     | Ex) Tokyo Osaka                                                                                                    |
| words"Search            | Search the articles which include one or both of 「Tokyo」 and 「Osaka」, i.e. articles which include either 「Tokyo」 or 「Osaka」, as well as both 「Tokyo」 and 「Osaka」.                                                                                                    |
| Advanced Search         | In Command Search, use media code (BR), posted date (DA), posted page (PG),<br>operators (AND, OR, NOT), brackets "()" and slash "/" as well as keywords<br>enable flexible search.<br>Ex) When searching <sup>¬</sup> About digital broadcasting in Brazil and Peru J<br>(Brazil or Peru) AND digital broadcast<br>Enter operators (AND, OR, NOT), brackets "()", slash "/", BR, DA or PG in half-<br>width. |

#### **Keyword Expansion**

The keywords will be automatically adjusted for stemming.

Ex) Search by noun (singular  $\Leftrightarrow$  plural)

If searching by noun "country" · · · · plural <sup>[</sup> countries] will also be searched.

Ex) Search by adjective (positive  $\Leftrightarrow$  comparative  $\Leftrightarrow$  superlative) If searching adjective "high"  $\cdots$  comparative [higher] and superlative [highest] will also be searched.

| : $\widehat{\square} \pi - \Delta$ $\overline{\mathbb{EN}}$ Archive Searc… |                         |  |  |  |
|----------------------------------------------------------------------------|-------------------------|--|--|--|
|                                                                            |                         |  |  |  |
| 新規 ¢ Kyoto                                                                 |                         |  |  |  |
| 検索条件 詳細条件を閉じる                                                              | 検索対象の設定を保存し、設定をクリア      |  |  |  |
| 期間 1カ月 3カ月 6カ月 ()1年 全期間 20171011 ~ 最新 団                                    |                         |  |  |  |
| 検索方式                                                                       | 坊式 ●すべての語を含む ○いずれかの語を含む |  |  |  |
| 検索範囲 🕑 見出し 🕑 本文                                                            |                         |  |  |  |
| 追加条件 詳細条件を追加する                                                             |                         |  |  |  |
| <b>データベース</b> すべての媒体を選択/解除                                                 |                         |  |  |  |
| Newspaper / Publication (163)                                              | Vews (1)                |  |  |  |
| Vikkei Major Articles (146)                                                | Vikkei English News (1) |  |  |  |
| Vikkei Asian Review (17)                                                   |                         |  |  |  |

- ④ Click 見出しを表示 to display headlines.
- **(5)** Display text by clicking the headline.
- 6 Test display.

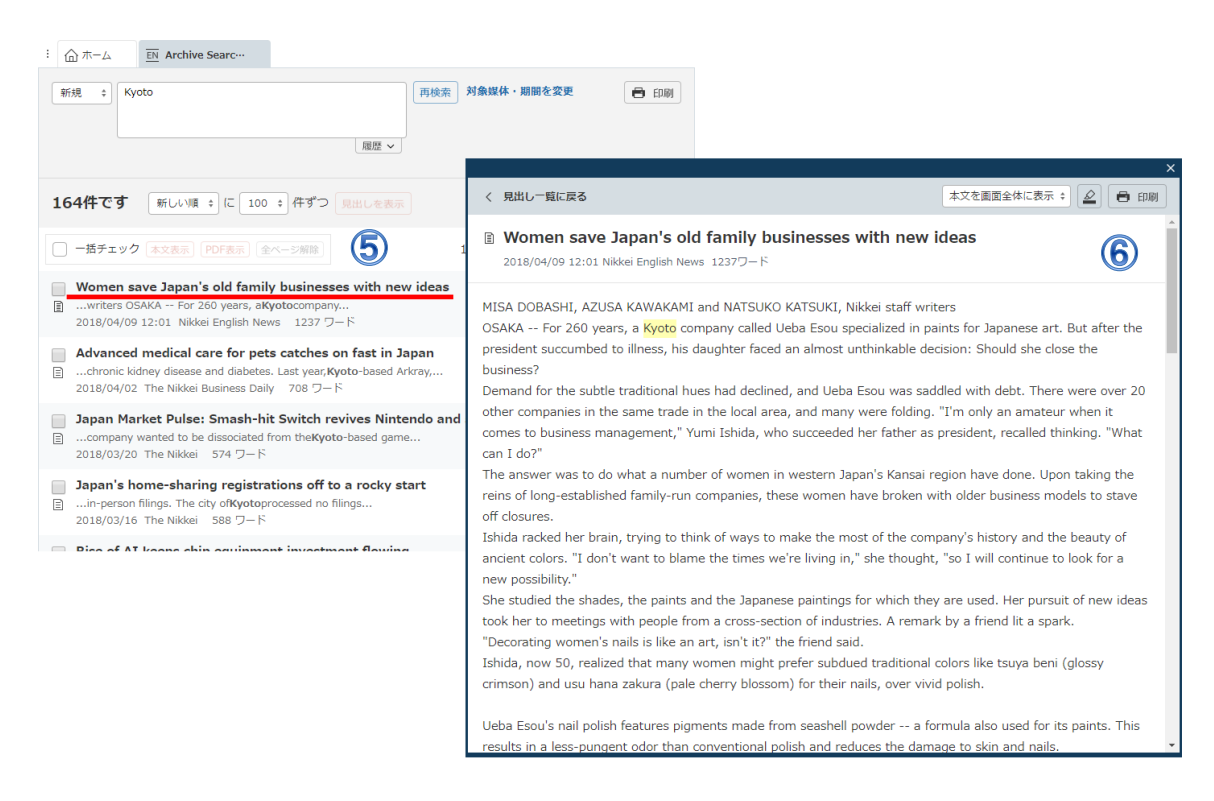

## **English Menu Contents**

| Media Name                        |                                                                                   | Inclusive Date                     | Update Schedule             |  |  |
|-----------------------------------|-----------------------------------------------------------------------------------|------------------------------------|-----------------------------|--|--|
| Newspapers                        |                                                                                   |                                    |                             |  |  |
|                                   | The Nikkei<br>(Former Name : The Nihon Keizai Shimbun)                            | 25 November 1986~                  | A day after the publication |  |  |
| Nikkei                            | The Nikkei Veritas<br>(Former Name : The Nikkei Financial Daily)                  | 16 May 1988~                       |                             |  |  |
| Major<br>Articles                 | The Nikkei Business Daily<br>(Former Name : The Nikkei Industrial Daily)          | 16 May1988~                        |                             |  |  |
|                                   | The Nikkei MJ (marketing journal)<br>(Former Name : The Nikkei Marketing Journal) | 1 February 1991 <b>~</b>           |                             |  |  |
| Magazines                         |                                                                                   |                                    |                             |  |  |
| The Japan Economic Journal        |                                                                                   | 5 July 1983 ~ 25May 1991           |                             |  |  |
| The Nikkei Weekly                 |                                                                                   | 1 June 1991 ~<br>30 September 2013 |                             |  |  |
| Nikkei Asia (Nikkei Asian Review) |                                                                                   | 21 November 2013 ~                 | Every Thursday              |  |  |
| News                              |                                                                                   |                                    |                             |  |  |
| Nikkei English News               |                                                                                   | Latest 7 days                      | Constantly                  |  |  |

Please direct any queries to the Nikkei Telecom team

Sales & Marketing Department: Nikkei Telecom Nikkei Europe Ltd Ground Floor, Bracken House, 1 Friday Street, London EC4M 9B U.K. E-mail: <u>telecom21@eur.nikkei.com</u> Web: <u>http://nkbb.nikkei.co.jp/en/service/nikkei-telecom/</u>

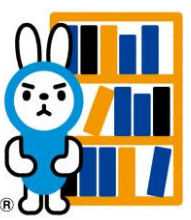